# DIRECCIÓN GENERAL DE RECLUTAMIENTO Y ENSEÑANZA MILITAR

## SUBDIRECCIÓN GENERAL DE RECLUTAMIENTO Y ORIENTACIÓN LABORAL

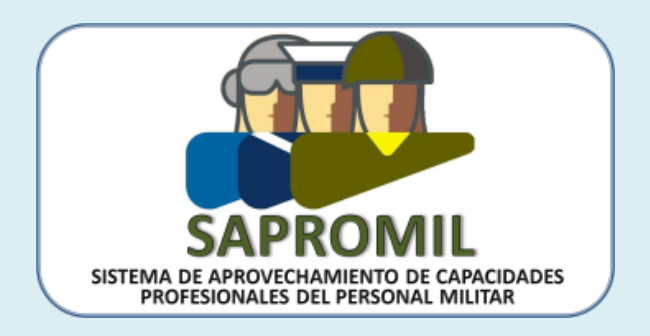

# SAPROMIL PARA EMPRESAS

Un manual de usuario

EDICIÓN 2016 V.1

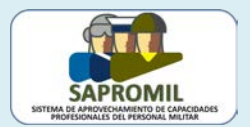

### SAPROMIL PARA EMPRESAS

# Contenido

| SAPROMIL PARA EMPRESAS                                         | 1  |
|----------------------------------------------------------------|----|
| 1 INTRODUCCIÓN                                                 | 2  |
| 2 MIS DATOS                                                    | 3  |
| 3 BUSCAR DEMANDANTES                                           | 6  |
| 4 PUBLICAR UNA OFERTA DE EMPLEO                                | 8  |
| 5 PUBLICAR UNA OFERTA FORMATIVA                                | 13 |
| 6 TAREAS                                                       | 15 |
| 7 VER EL CV DE UN CANDIDATO                                    | 19 |
| ANEXO I: CONSIDERACIONES PARA UNA OFERTA DE EMPLEO             | 24 |
| ANEXO II: MARCO COMÚN EUROPEO DE REFERENCIA PARA LAS LENGUAS   | 25 |
| ANEXO III: OFERTA FORMATIVA                                    | 26 |
| ANEXO IV: MARCO EUROPEO DE CUALIFICACIONES PARA EL APRENDIZAJE |    |
| PERMANENTE (EQF)                                               | 27 |

Si no tiene tiempo... įvaya directamente a estos avisos!

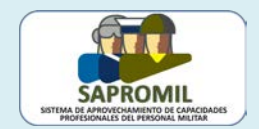

### **1.- INTRODUCCIÓN**

En primer lugar, nos gustaría darle la bienvenida al programa SAPROMIL e informarle de algunos términos que aparecerán con frecuencia en este manual de usuario:

- La página web SAPROMIL: es la página de internet <u>www.sapromil.es</u>. En ella encontrará toda la información relevante del Programa SAPROMIL, así como noticias y avisos de interés.
- La aplicación SAPROMIL: es el sistema de información al que se accede desde la página web con diferentes áreas de trabajo para candidatos, empleadores y gestores.
- *Candidatos* o *demandantes*: son aquellos militares que se han inscrito en el programa SAPROMIL y que esperan encontrar alguna oferta de trabajo que, tal vez, les permita abandonar las Fuerzas Armadas.
- Empleadores: son aquellas personas que representan a las empresas que se han inscrito en el Programa SAPROMIL, ofrecen ofertas de trabajo y esperan encontrar algún profesional de las Fuerzas Armadas que sea idóneo para ese puesto.
- Gestores: son los administradores del sistema, actualizan la página web, atienden el correo electrónico y gestionan la aplicación SAPROMIL aceptando o rechazando las ofertas de empleo de las empresas así como los currículos de los candidatos.
- *CV*: son las letras con las que nos referimos al currículo vitae.
- Aplicar a una oferta de trabajo: nos referimos con esta acción al hecho de enviar un CV para solicitar participar en el proceso de selección de un puesto de trabajo. Entonces decimos que un candidato se ha *inscrito* en una oferta. Esos CV no son visibles al empleador hasta que el gestor no los ha contrastado y verificado.
- Publicar una oferta de empleo: es la acción de colgar en la aplicación una oferta de trabajo que incluye la descripción de los requisitos del puesto con la intención de recibir CV de candidatos. No incluye el nombre de la empresa. Esas ofertas solo son visibles a los candidatos inscritos en el Programa SAPROMIL.
- Anunciar una oferta de empleo: es la acción de colgar en la página web de SAPROMIL un anuncio con la oferta de empleo, con la intención de llamar la atención de potenciales candidatos que no están inscritos en SAPROMIL. No se incluye el nombre de la empresa. Esas ofertas son visibles a cualquiera que navegue en Internet.

A continuación, en la Ilustración 1, se muestra el aspecto de la aplicación para el empleador. El área de trabajo del empleador consta de cuatro pestañas: "Tareas", "Publicar Ofertas", "Buscar Demandantes" y "Mis Datos". Inicialmente, este menú siempre aparece con las tareas pendientes que, básicamente, le informan sobre el estado de sus ofertas.

Las ofertas se *publican* en la **aplicación** y se *anuncian* en la **web** 

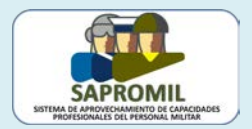

| areas              | Publicar Ofertas                | Buscar Demand |  |  |
|--------------------|---------------------------------|---------------|--|--|
| Tareas             |                                 |               |  |  |
| Pa Ta              | areas 📴                         | G             |  |  |
|                    | Tipo ¢                          | Número ¢      |  |  |
| Ofertas            | Rechazadas Definitivar          | mente 1       |  |  |
| Ofertas            | Publicadas (vigentes)           | 1             |  |  |
| Ofertas            | Publicadas (caducadas           | s) 12         |  |  |
| Ofertas<br>pendier | con candidatos inscrito<br>ntes | s 3           |  |  |
|                    | 8                               |               |  |  |
| ~                  |                                 |               |  |  |

Ilustración 1: Área de trabajo del empleador

### 2.- MIS DATOS

La pestaña "Mis Datos" consta de cuatro opciones (Ilustración 2):

- 1. **Datos personales**: con los datos del representante de la empresa que está trabajando en la aplicación.
- 2. Datos de Empresa: con los datos de la empresa.
- 3. Sector empresarial: con información relativa a la empresa.
- 4. Solicitud de Baja: con el procedimiento de solicitud de baja en el Programa.

| Tareas               | Publicar Ofertas                        | Buscar Demandan | es Mi | Mis Datos          |  |
|----------------------|-----------------------------------------|-----------------|-------|--------------------|--|
| Tareas               |                                         |                 |       | Datos Personales   |  |
| Tareas               |                                         |                 |       | Datos de Empresa   |  |
|                      | Tipo ¢                                  | Número ¢        |       | Sector empresarial |  |
| Ofertas<br>Definitiv | Ofertas Rechazadas 1<br>Definitivamente |                 |       | Solicitud do Poio  |  |
| Ofertas              | Publicadas (vigentes)                   | 1               |       | Solicitud de Baja  |  |
| Ofertas              | Publicadas (caducadas)                  | 12              |       |                    |  |
| Ofertas              | con candidatos inscritos                | 3               |       |                    |  |

Ilustración 2: Pestaña "Mis Datos"

Es importante que comprenda que el área de trabajo de la empresa es única y viene referenciada por el NIF de la empresa, aunque se hayan inscrito varios representantes para una misma empresa. La única diferencia para los representantes de la empresa está en los "Datos Personales" que son, lógicamente, los de la persona que ha entrado en la

El área de trabajo de la empresa es única y no depende del usuario

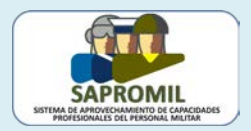

aplicación. Todo lo demás es común y lo que un representante de la empresa haga dentro de la aplicación será visible para cualquier otro representante de esa empresa.

Lo primero que el empleador debería hacer es consultar sus datos personales, que son los aportó cuando realizó su inscripción, para comprobar que son correctos o que están actualizados. Para ello debe hacer clic en la opción "Datos Personales" que aparece en la pestaña "Mis Datos".

Sobre todo, el empleador debería comprobar que sus datos de contacto son correctos. No es necesario que incluya una dirección postal pero sí un teléfono y un correo electrónico ya que en ellos recibirá mensajes automáticos sobre la publicación de ofertas de empleo. Una vez haya realizado los cambios oportunos no olvide hacer clic en el botón "Guardar cambios" y, posteriormente, en "Salir" (ver Ilustración 3).

| Usuario                                                                                                    |                                                                                         |              |                                                                                 |            |
|----------------------------------------------------------------------------------------------------|-----------------------------------------------------------------------------------------|--------------|---------------------------------------------------------------------------------|------------|
| Nombre (*)                                                                                                    |                                                                                         |              |                                                                                 | Foto       |
| Isaac                                                                                                    |                                                                                         |              |                                                                                 |            |
| Primer apellido (*)                                                                                                    |                                                                                         | Segundo ap   | ellido (*)                                                                      |            |
| Newton                                                                                                    |                                                                                         | Ayscough     |                                                                                 |            |
| Correo electrónico (*)                                                                                                    |                                                                                         | Repita Corre | eo electrónico (*)                                                              |            |
| saac newtongtrinity college uk                                                                                                 |                                                                                         | Isaac newton | iganity college uk                                                              |            |
|                                                                                                    |                                                                                         |              |                                                                                 |            |
| Datos de Contacto                                                                                                    |                                                                                         |              |                                                                                 | 8 0        |
| Datos de Contacto                                                                                                    | Teléfono de contacto (*)                                                                |              |                                                                                 | 9 o        |
| Datos de Contacto                                                                                                    | Teléfono de contacto (*)<br>12-3456799                                                  |              |                                                                                 | 9 о        |
| Datos de Contacto                                                                                                    | Teléfono de contacto (*)<br>12:3456769<br>Segundo teléfono de contacto                  | _            |                                                                                 | 8 0        |
| Tipo (*)<br>Tipo (*)<br>Tipo<br>Movil •                                                                                        | Teléfono de contacto (*)<br>[12:3456759]<br>Segundo teléfono de contacto<br>[98:7654321 | _            |                                                                                 | 8 0        |
| Datos de Contacto                                                                                                    | Teléfono de contacto (*)<br>12-3456789<br>Segundo teléfono de contacto<br>98-7654321    |              | Pais (*)                                                                        | 9 о        |
| Datos de Contacto<br>Tipo (*)<br>Trabajo •<br>Movil •<br>Dirección                                                             | Teléfono de contacto (*)<br>12-3456799<br>Segundo teléfono de contacto<br>98-7654321    |              | País (*)<br>Reino Unido                                                         | 9.         |
| Datos de Contacto Trabajo Trabajo Móvil  Dirección Comunidad                                                                   | Teléfono de contacto (*)<br>12:3456769<br>Segundo teléfono de contacto<br>96-7654321    |              | Pals (*)<br>Reino Unido<br>Província                                            | 8.         |
| Datos de Contacto                                                                                                    | Teléfono de contacto (*)<br>[12:3456799]<br>Segundo teléfono de contacto<br>[08-7654321 | •            | País (*)<br>Reino Unido<br>Perovincia<br>Seleccione una opción                  | ₿ o        |
| Datos de Contacto Tipo (*) Tipo (*) Tipo Móvil * Dirección Comunidad Seleccione una opción Población                           | Teléfono de contacto (*)<br>12-3456799<br>Segundo teléfono de contacto<br>98-7654321    | ×            | Pais (*)<br>[Reino Unido<br>Provincia<br>Seleccione una opción<br>Código postal | 9 o        |
| Datos de Contacto Tipo (*) Tratajo Tipo (*) Tipo (*) Dirección Comunidad Seleccione una opción Población Seleccione una opción | Teléfono de contacto (*)<br>12:3456789<br>Segundo teléfono de contacto<br>98-7654321    |              | Pals (*)<br>Reino Unido<br>Província<br>Seleccione una opción<br>Código postal  | <i>P</i> . |
| Datos de Contacto Tipo (*) Tipo Móvil  Dirección Comunidad Seleccione una opción Población Seleccione una opción               | Teléfono de contacto (*)<br>[12:3456799]<br>Segundo teléfono de contacto<br>[06-7854321 |              | Pais (*)<br>Reino Unido<br>Provincia<br>Seeccione una opción<br>Código postal   | 9 o        |

Ilustración 3: Ficha de datos personales del representante de la empresa

También puede revisar los datos de su empresa, haciendo clic en la opción "Datos de Empresa". Aquí sólo se puede actualizar el nombre de la empresa y la dirección de la página web empresarial, pero no el CIF ni el tipo de organización (Ilustración 4).

| Tareas Publicar Ofertas                                                         | Buscar Demandantes | Mis Datos >                   | <b>V</b>              |                                        |
|---------------------------------------------------------------------------------|--------------------|-------------------------------|-----------------------|----------------------------------------|
| Mis Datos > Datos De Empresa<br>Datos de Empresa o As<br>Nombre (*)<br>SAPROMIL | a<br>:ociación     | CIF<br>A12345678              |                       | Para volver<br>al menú<br>principal    |
| Tipo<br>Empresa ⊻                                                               |                    | Página web<br>www.sapromil.es | Guardar cambios Salir | guarde los<br>cambios y<br>pulse salir |

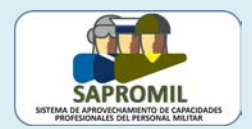

También puede rellenar el "Sector empresarial" haciendo clic en el botón correspondiente. Por defecto, esta ficha está vacía y es conveniente que rellene los sectores empresariales que más se ajustan a su empresa para que el sistema sea eficaz.

| Química y Petroquímica    |                       |
|---------------------------|-----------------------|
| □ Sanidad                 |                       |
| Seguridad y Mantenimiento |                       |
| Suministros Industriales  |                       |
| Telecomunicaciones        |                       |
| Textil y Piel - Calzado   |                       |
| Transporte y Logística    |                       |
|                           |                       |
|                           | Guardar cambios Salir |
|                           |                       |
|                           |                       |

Ilustración 5: Ficha de sectores de actividad de su empresa

Una vez haya realizado los cambios oportunos, no olvide hacer clic en el botón "Guardar cambios" y, posteriormente, en "Salir" (ver Ilustraciones 4 y 5). Puede actualizar estos datos siempre que sea necesario.

Finalmente también podría querer solicitar la baja como representante de su empresa en el Programa SAPROMIL. Para ello deberá hacer clic sobre la opción "Solicitud de Baja", seleccionar un motivo del menú desplegable que se ofrece y pulsar el botón "Solicitar baja". En ese momento un mensaje emergente le pide que confirme su solicitud.

| Tareas          | Publicar Ofertas                                                             | Buscar Demandantes                                                                               | Mis Datos >                                                                                                    |   |  |  |  |  |  |
|-----------------|------------------------------------------------------------------------------|--------------------------------------------------------------------------------------------------|----------------------------------------------------------------------------------------------------|---|--|--|--|--|--|
| Solicitu        | Solicitud de Baja                                                            |                                                                                                  |                                                                                                    |   |  |  |  |  |  |
|                 |                                                                              |                                                                                                  |                                                                                                    |   |  |  |  |  |  |
|                 | Desde esta opción, uste<br>Pasado ese tiempo, tod<br>acceso. Si en un futuro | ed puede solicitar la baja en S<br>los sus datos serán eliminado:<br>desea incorporarse de nuevo | SAPROMIL. Una vez solicitada, dispone de 10 días para revocar su solicitud.<br>os del sistema sin posibilidad de ser recuperados y se cancelará su permiso de<br>o al programa SAPROMIL, deberá volver a inscribirse. |   |  |  |  |  |  |
|                 |                                                                              |                                                                                                  |                                                                                                    | _ |  |  |  |  |  |
| Por fa          | vor, indique el motivo                                                       | de la baja <mark>(*)</mark>                                                                      |                                                                                                    |   |  |  |  |  |  |
| Voy a<br>No cor | dejar esta empresa y, p<br>nfiamos en el Sistema S<br>razones que preferimos | or tanto, ya no puedo represe<br>APROMIL y nos sentimos def                                      | entarla en el sistema SAPROMIL<br>ofraudados                                                                                                    |   |  |  |  |  |  |
| [outor          |                                                                              |                                                                                                  | Solicitar baia                                                                                                    |   |  |  |  |  |  |
|                 |                                                                              |                                                                                                  |                                                                                                    |   |  |  |  |  |  |

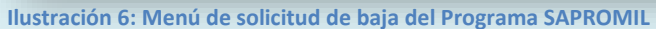

Dispondrá de 10 días para revocar su solicitud. Para ello deberá pulsar el botón correspondiente (ver Ilustración 7). Una vez transcurrido ese plazo se procederá a la eliminación definitiva de todos sus datos.

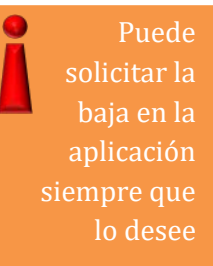

| ſ |                                                                                             |   |
|---|---------------------------------------------------------------------------------------------|---|
|   | SAPROMIL<br>SISTEMA DE APROVECHAMIENTO DE CAMACIDADES<br>PROFESIONALES DEL PERSONAR MILITAR | / |

| Tareas   | Publicar Ofertas          | Buscar Demandantes           | Mis Datos                            |                                    |
|----------|---------------------------|------------------------------|--------------------------------------|------------------------------------|
| Solicitu | d de Baja                 |                              |                                      | 8                                  |
|          | Usted solicitó la baia en | el sistema el día 05/08/2016 | A partir de esta fecha, dispone de 1 | 10 dias para revocar su solicitud. |
|          |                           |                              |                                      |                                    |
|          |                           |                              |                                      | Revocar Solicitud                  |
|          |                           |                              |                                      |                                    |

Ilustración 7: Dispone de 10 días para revocar la solicitud de baja

### **3.- BUSCAR DEMANDANTES**

Una vez revisados sus datos, podría preguntarse cuántos candidatos inscritos en SAPROMIL existen con algún perfil determinado. A esta funcionalidad se accede haciendo clic en la pestaña "Buscar Demandantes". Aparecerá una pantalla como la que se muestra en la Ilustración 8.

| areas                         | Publicar Ofertas         | Buscar Demandantes > | Mis Dato | 9                                                 |   |
|-------------------------------|--------------------------|----------------------|----------|---------------------------------------------------|---|
| <table-cell> Bus</table-cell> | car Demandantes          |                      |          |                                                   | × |
| max. 200                      | o<br>Griterios avanzados | 5                    |          | oo Consulta<br>9 Palabras Clave<br>9 Frase Exacta |   |
|                               |                          |                      |          |                                                   |   |

A priori, puede saber si existen candidatos con un perfil particular

Ilustración 8: Pestaña "Buscar Demandantes"

Debe tener en cuenta que la búsqueda se realiza en los CV de los candidatos, pero que los candidatos inscritos en SAPROMIL no tienen la obligación de confeccionar su CV. Asimismo, solo se obtiene el número de candidatos que cumplen con los criterios de búsqueda pero no sus nombres.

Puede realizar una búsqueda de demandantes combinando entre sí algunas de las siguientes opciones (Ilustración 9):

 Palabra Clave. Realiza una búsqueda por palabras significativas, obviando preposiciones, artículos, mayúsculas, acentos, etc. Así por ejemplo, la búsqueda de "Informático de sistemas" dará el mismo resultado que "SISTEMAS informatico".

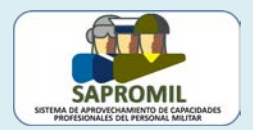

- Frase Exacta. Hace una búsqueda con las palabras exactas, obviando mayúsculas y acentos. Por ejemplo, probablemente sí haya candidatos con el perfil "vigilante de seguridad" pero seguramente no obtendrá ningún resultado si introduce las palabras "vigilante seguridad".
- 3. Criterios avanzados. También se puede realizar una búsqueda por el perfil profesional del militar, conocimiento de idiomas, posesión del carnet de conducir, etc. Estos criterios los puede encadenar con la opción "Y", para obtener los candidatos que cumplen varios requisitos, o bien con la opción "O", para obtener los candidatos que cumplen algunos de los requisitos. Para acceder a esta opción haga clic sobre el icono:

Por ejemplo, para averiguar cuántos candidatos hay con experiencia en el mantenimiento de circuitos cerrados de televisión (CCTV) y que tengan conocimientos de inglés, podríamos introducir los criterios como aparecen en la siguiente ilustración:

|   | Para         |
|---|--------------|
|   | desplegar    |
|   | nuevos       |
| m | enús utilice |
|   | este icono:  |
|   |              |
|   |              |

| Buscar Demandante                                                                                                    | \$                                                                                    |                                |                                                     |                                                        |
|----------------------------------------------------------------------------------------------------|---------------------------------------------------------------------------------------|--------------------------------|-----------------------------------------------------|--------------------------------------------------------|
| CTV                                                                                                    |                                                                                       | *                              | Tipo Consulta<br>C Palabras Clave<br>C Frase Exacta |                                                        |
| x: 200     Criterios avar     Y    el área funcior     Área Funcional     Seguridad / Protecció     Perfil profesional del     Vigilante / Agente de     Y    que conozca la     Lenguas cooficiales     Y     que conozca la | nal/perfil sea                                                                        | •                              |                                                     | Para<br>insertar<br>datos utilice<br>el icono<br>verde |
| Corros idiomas                                                                                                    |                                                                                       | -                              |                                                     |                                                        |
|                                                                                                    | Comprensión auditiva                                                                  | Comprensión de lectura         | Interacción oral                                    |                                                        |
| •                                                                                                    |                                                                                       | n2                             | N2                                                  |                                                        |
| Y v que se cuente<br>Permisos Conducir<br>P<br>t t t c<br>stración 9: Bús                                                                                                    | con los permisos de conducir siguientes<br>Permiso •<br>queda de demandantes con fras | e exacta y criterios avanzados | _                                                   | Para<br>borral                                         |
|                                                                                                    |                                                                                       |                                |                                                     | dato<br>utilice e                                      |

Para ello, tenga en cuenta que con el icono podrá añadir criterios mientras que con el icono los eliminará. Y no olvide seleccionar adecuadamente la conjunción "Y" o bien la conjunción "O", según convenga.

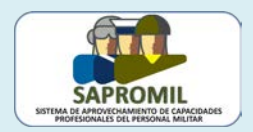

### **4.- PUBLICAR UNA OFERTA DE EMPLEO**

Una vez que ha comprobado que existen candidatos con el perfil requerido, probablemente desee publicar una oferta de empleo. A esta funcionalidad se accede haciendo clic en la pestaña "Publicar Ofertas" y seleccionando la opción "Oferta de empleo" en el menú desplegable que se ofrece.

Puede publicar ofertas de empleo y ofertas formativas

| Tareas >                    | Pu            | blicar | Ofertas         | Bus   | car D | car Demandantes |
|-----------------------------|---------------|--------|-----------------|-------|-------|-----------------|
| Tareas                      |               | Ofer   | ta de emp       | leo   |       |                 |
| Tarras                      |               | Ofer   | ta de form      | ación |       |                 |
|                             |               | Olei   |                 |       |       |                 |
| Tipo                        | <b>•</b> +    |        | Número <b>‡</b> |       |       |                 |
| Ofertas Rec<br>Definitivame | chaza<br>ente | adas   |                 | 1     |       |                 |
| Ofertas Put                 | olicad        | las    |                 | 1     |       |                 |

Ilustración 10: Acceso a la opción "Publicar oferta de empleo"

Entonces aparecerá un cuadro de diálogo como el que se muestra en la Ilustración 11, en el que necesariamente deberá rellenar los campos marcados con un asterisco rojo. Trate de definir bien los requisitos del puesto, utilizando para ello el apartado "Descripción" y los menús desplegables que se ofrecen sobre localización del puesto, el perfil profesional del militar y el conocimiento de idiomas. Intente, asimismo, completar la tipología del puesto con las opciones de los menús desplegables que mejor se adapten a dicho puesto. En el caso de que no encuentre en estos menús la opción que necesita, utilice el campo "Otras consideraciones". Consulte el Anexo I, en el que hemos incluido un ejemplo. Veamos, a continuación, cada uno de estos campos:

- Título del puesto: puede darle a su oferta un nombre sencillo, como administrativo, comercial, etc. ya que el sistema añade automáticamente un número de referencia único para cada oferta.
- Descripción: este es, quizá, el campo más importante; trate de definir bien los requisitos del puesto. Como este campo tiene una capacidad limitada, si considera que es necesario una mayor profundidad para definir el puesto, puede enviar a los gestores, por correo electrónico, un fichero en formato *pdf* con todos los detalles para que sean publicados en la página web. En definitiva, en la aplicación aparecerá la oferta de empleo y en la página web incluiremos una descripción más extensa.
- Localización del puesto: utilice los menús desplegables para introducir la localización principal del puesto. Este campo está limitado a una localización. Si el puesto de trabajo exigiera más localizaciones utilice el campo de "Otras consideraciones" para incluir estos detalles.

| 5157 | SAPROMIL<br>Interna de arritovecnamiento de caracidades<br>profesionalis del presonal mieitar |  |
|------|-----------------------------------------------------------------------------------------------|--|

|                                                                                                    | S                                                                                                    |   |
|----------------------------------------------------------------------------------------------------|----------------------------------------------------------------------------------------------------|---|
| atos de la Oferta Historial                                                                                                    |                                                                                                    |   |
|                                                                                                    |                                                                                                    |   |
| ítulo del puesto (*)©                                                                                                    |                                                                                                    |   |
| Descripción (1)                                                                                                    |                                                                                                    |   |
| Descripcion (7)                                                                                                    | ×                                                                                                    |   |
|                                                                                                    |                                                                                                    |   |
|                                                                                                    |                                                                                                    |   |
| 1500 ·                                                                                                    |                                                                                                    |   |
| Localización del puesto                                                                                                    |                                                                                                    |   |
| *ais (*)                                                                                                    | Comunidad (*)                                                                                                    |   |
| Provincia (*)                                                                                                    | Población (*)                                                                                                    |   |
| Seleccione una opción                                                                                                    | Seleccione una opción                                                                                                    |   |
| Parfil Profesional del Militer                                                                                                    | -                                                                                                    |   |
|                                                                                                    | Deally Delevies                                                                                                    |   |
| Seleccione una opción                                                                                                    | Seleccione una opción                                                                                                    |   |
|                                                                                                    |                                                                                                    |   |
| Lenguas cooficiales                                                                                                    |                                                                                                    |   |
| Idioma 🔺                                                                                                    |                                                                                                    |   |
| 0                                                                                                    |                                                                                                    |   |
| -                                                                                                    |                                                                                                    |   |
| ldiomas                                                                                                    |                                                                                                    |   |
|                                                                                                    |                                                                                                    |   |
| Idioma  Comprensión auditiva Comprensión de lectur                                                                                                    | ra Interacción oral Expresión oral Expresión escrita                                                                                                    |   |
|                                                                                                    |                                                                                                    |   |
|                                                                                                    |                                                                                                    |   |
|                                                                                                    |                                                                                                    |   |
| Tipología del puesto                                                                                                    |                                                                                                    |   |
| Tipologia del puesto                                                                                                    |                                                                                                    |   |
| Tipología del puesto Sector Seleccione una opción                                                                                                    |                                                                                                    |   |
| Tipologia del puesto Sector Seleccione una opción Categoria Seleccione una opción                                                                                                    |                                                                                                    |   |
| Tipologia del puesto Sector  Categoria Seleccione una opción  Estudios mínimos (*)                                                                                                    | Experiencia requerida en puestos similares (*)                                                                                                    |   |
| Tipologia del puesto Setor  Categoria Seleccione una opción  Estudios mínimos (*) Seleccione una opción                                                                                                    | Experiencia requerida en puestos similares (*)<br>Seleccione una opción                                                                                                    |   |
| Tipologia del puesto Setector Seleccione una opción Categoría Seleccione una opción Estudios mínimos (*) Seleccione una opción Tipo de contrato (*) Seleccione una opción                                                                                                    | Experiencia requerida en puestos similares (*)<br>Seleccione una opción                                                                                                    |   |
| Tipologia del puesto Sector Seleccione una opción Categoria Seleccione una opción Estudios mínimos (*) Seleccione una opción Tipo de contrato (*) Seleccione una opción Jorrada laboral (*)                                                                                                    | Experiencia requerida en puestos similares (*)<br>Seleccione una opción                                                                                                    |   |
| Tipologia del puesto Setor Seleccione una opción Seleccione una opción Seleccione una opción Seleccione una opción Tipo de contrato (*) Seleccione una opción Seleccione una opción Seleccione una opción Seleccione una opción Seleccione una opción seleccione una opción                                                                                                    | Experiencia requerida en puestos similares (*)<br>Seleccione una opción  Salario bruto anual Sin especificar                                                                                           |   |
| Tipologia del puesto Setor Seleccione una opción Seleccione una opción Seleccione una opción Seleccione una opción Tipo de contrato (*) Seleccione una opción Seleccione una opción Otras consideraciones                                                                                                    | Experiencia requerida en puestos similares (*)<br>Seleccione una opción  Salario bruto anual Sin especificar                                                                                           |   |
| Tipologia del puesto Setor Seleccione una opción  Estudios mínimos (*) Seleccione una opción  Tipo de contrato (*) Seleccione una opción Jornada laboral (*) Seleccione una opción  Otras consideraciones                                                                                                    | Experiencia requerida en puestos similares (*)<br>Seleccione una opción  Salario bruto anual Sin especificar                                                                                           |   |
| Tipologia del puesto Setor Seleccione una opción Seleccione una opción Seleccione una opción Seleccione una opción Tipo de contrato (*) Seleccione una opción Jornada laboral (*) Seleccione una opción Otras consideraciones                                                                                                    | Experiencia requerida en puestos similares (*) Seleccione una opción Salario bruto anual Sin especificar                                                                                               |   |
| Tipologia del puesto Setor Seleccione una opción Seleccione una opción Seleccione una opción Seleccione una opción Tipo de contrato (*) Seleccione una opción Jornada laboral (*) Seleccione una opción otras consideraciones  max 250                                                                                                    | Experiencia requerida en puestos similares (*) Seleccione una opción Salario bruto anual Sin especificar                                                                                               |   |
| Tipologia del puesto Setor Seleccione una opción Categoria Seleccione una opción Seleccione una opción Tipo de contrato (*) Seleccione una opción Jornada laboral (*) Seleccione una opción Arright Seleccione una opción Seleccione una opción Arright Seleccione una opción Seleccione una opción S                         | Experiencia requerida en puestos similares (*) Seleccione una opción  Salario bruto anual Sin especificar                                                                                              |   |
| Tipologia del puesto Setor Seleccione una opción Estudios mínimos (*) Seleccione una opción Tipo de contrato (*) Seleccione una opción Jornada laboral (*) Seleccione una opción Arright alaboral (*) Seleccione una opción Seleccione una opción Tipo de contrato (*) Seleccione una opción Seleccione una opción Seleccione una                   | Experiencia requerida en puestos similares (*) Seleccione una opción  Salario bruto anual Sin especificar                                                                                              |   |
| Tipología del puesto Setor Seleccione una opción Estudios mínimos (*) Seleccione una opción Seleccione una opción Tipo de contrato (*) Seleccione una opción Jornada laboral (*) Seleccione una opción Otras consideraciones  ***********************************                                                                                                    | Experiencia requerida en puestos similares (*) Seleccione una opción  Salario bruto anual Sin especificar  Fecha límite de entrega de currículos validados (dd/mm/aaaa) (*)                            |   |
| Tipologia del puesto Setor Seleccione una opción  Estudios minimos (*) Seleccione una opción  Tipo de contrato (*) Seleccione una opción  Tipo de contrato (*) Seleccione una opción  Tipo de contrato (*) Seleccione una opción  Tipo de contrato (*) Seleccione una opción  Tipo de contrato (*) Seleccione una opción  Tipo de contrato (*) Seleccione una opción  Tipo de contrato (*) Seleccione una opción  Seleccione una opción  Tipo de contrato (*) Seleccione una opción  Seleccione una opción  Seleccion | Experiencia requerida en puestos similares (*) Seleccione una opción Salario bruto anual Sin especificar  Fecha limite de entrega de curriculos validados (dd/mm/aaaa) (*)                             | 0 |
| Tipologia del puesto Setor Seleccione una opción  Estudios minimos (*) Seleccione una opción  Seleccione una opción  Tipo de contrato (*) Seleccione una opción  Tipo de contrato (*) Seleccione una opción  Tipo de contrato (*) Seleccione una opción  Tipo de contrato (*) Seleccione una opción  Tipo de contrato (*) Seleccione una opción  Tipo de contrato (*) Seleccione una opción  Tipo de contrato (*) Seleccione una opción  Seleccione una opción  Seleccione una opción  Cotras consideraciones  Sector Componentarios para el gestor                                                                                                    | Experiencia requerida en puestos similares (*) Seleccione una opción Salario bruto anual Sin especificar  Fecha limite de entrega de curriculos validados (dd/mm/aaaa) (*)                             |   |
| Tipologia del puesto Setor Seleccione una opción  taggoria Seleccione una opción  seleccione una opción  Tipo de contrato (*) Seleccione una opción Jornada laboral (*) Seleccione una opción  otras consideraciones  nax: 250  Vigencia de la oferta de empleo Fecha propuesta de publicación (dd/mm/aaaa) (*)  Comentarios para el gestor  Comentarios para el gestor                                                                                                    | Experiencia requerida en puestos similares (*) Seleccione una opción  Salario bruto anual Sin especificar  Fecha limite de entrega de curriculos validados (dd/mm/aaaa) (*)                            | Å |
| Tipologia del puesto Setor Seleccione una opción  taggoria Seleccione una opción  seleccione una opción  Tipo de contrato (*) Seleccione una opción Jornada laboral (*) Seleccione una opción  otras consideraciones  nax: 250  Vigencia de la oferta de empleo Fecha propuesta de publicación (dd/mm/aaaa) (*)  Comentarios para el gestor  Comentarios para el gestor                                                                                                    | Experiencia requerida en puestos similares (*) Seleccione una opción  Salario bruto anual Sin especificar  Fecha limite de entrega de curriculos validados (dd/mm/aaaa) (*)                            | Å |
| Tipologia del puesto Setor Seleccione una opción  tagesta Seleccione una opción  seleccione una opción  Tipo de contrato (*) Seleccione una opción  Jornada laboral (*) Seleccione una opción  otras consideraciones  nax: 250 Vigencia de la oferta de empleo Fecha propuesta de publicación (dd/mm/aaaa) (*)  Comentarios para el gestor  Comentarios para el gestor                                                                                                    | Experiencia requerida en puestos similares (*) Seleccione una opción  Salario bruto anual Sin especificar  Fecha limite de entrega de curriculos validados (dd/mm/aaaa) (*)                            | Å |
| Tipologia del puesto Setor Seleccione una opción  Estudios minimos (*) Seleccione una opción  Tipo de contrato (*) Seleccione una opción  Jornada laboral (*) Seleccione una opción  Otras consideraciones  nax: 250  Vigencia de la oferta de empleo Fecha propuesta de publicación (dd/mm/aaaa) (*)  Comentarios para el gestor  nax: 250                                                                                                    | Experiencia requerida en puestos similares (*) Seleccione una opción Salario bruto anual Sin especificar  Fecha limite de entrega de curriculos validados (dd/mm/aaaa) (*)                             | Å |
| Tipologia del puesto Setor Seleccione una opción  Estudios minimos (*) Seleccione una opción  Tipo de contrato (*) Seleccione una opción  Tipo de contrato (*) Seleccione una opción  Otras consideraciones  nax: 250 Circas consideración (dd/mm/aaaa) (*)  Comentarios para el gestor  nax: 250                                                                                                    | Experiencia requerida en puestos similares (*) Seleccione una opción  Salario bruto anual Sin especificar  Fecha limite de entrega de curriculos validados (dd/mm/aaaa) (*)                            | Å |
| Tipologia del puesto Setor Seleccione una opción  Estudios minimos (*) Seleccione una opción  Tipo de contrato (*) Seleccione una opción Jornada laboral (*) Seleccione una opción  Otras consideraciones  *** 250 Comentarios para el gestor  *** 250 **** Comentarios para el gestor  **** 250 *****                                                                                                    | Experiencia requerida en puestos similares (*) Seleccione una opción  Salario bruto anual Sin especificar  Fecha limite de entrega de currículos validados (dd/mm/aaaa) (*)  Guardar Salir sin guardar | Å |
| Tipologia del puesto Setor Seleccione una opción  Estudios mínimos (*) Seleccione una opción  Tipo de contrato (*) Seleccione una opción Jornada laboral (*) Seleccione una opción  Otras consideraciones  Nax: 250 Comentarios para el gestor  nax: 250                                                                                                    | Experiencia requerida en puestos similares (*) Seleccione una opción  Salario bruto anual Sin especificar  Fecha limite de entrega de currículos validados (dd/mm/aaaa) (*)  Guardar Salir sin guardar | Å |

Ilustración 11: Pestaña "Publicar Nueva Oferta de Empleo"

 Perfil profesional del militar: es conveniente que trate de identificar el perfil principal y el área funcional del militar pues los candidatos pueden utilizar esos campos para realizar búsquedas de ofertas de empleo. Para ello utilice los menús desplegables correspondientes.

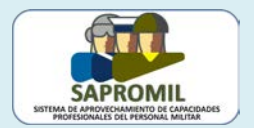

- Lenguas cooficiales: con el icono podrá incluir cómo requisito del puesto el conocimiento del catalán, el euskera o el gallego. Si estos idiomas son indispensables o deseables lo debería especificar en el apartado "Otras consideraciones".
- Idiomas: también puede añadir a los requisitos del puesto el conocimiento del alemán, árabe, chino, francés, griego, inglés, italiano, japonés, portugués o ruso. Al hacer clic sobre el icono aparecerá un cuadro de diálogo como el de la Ilustración 12. Una vez seleccionado el idioma deberá especificar su nivel en cuanto a comprensión auditiva, comprensión de lectura, interacción oral, expresión oral y expresión escrita seleccionado el valor A1, A2, B1, B2, C1 o C2, de acuerdo al MCERL (Marco Común Europeo de Referencia para las Lenguas), del que hemos incluido un extracto en el Anexo II.

Utilice esta opción, solo si el idioma es un requisito indispensable

| dioma (*)                     |         |          |
|-------------------------------|---------|----------|
| Seleccione una opcion         |         | •        |
| Comprender                    |         |          |
|                               |         |          |
| Comprensión auditiva (*)      |         | _        |
| Demonstration de la store (*) |         | 2        |
| Comprension de lectura (*)    |         |          |
|                               |         | -        |
| Hablar                        |         |          |
| nteracción oral (*)           |         |          |
|                               |         | Q        |
| Expresión oral (*)            |         |          |
|                               |         | 9        |
| Escribir                      |         |          |
|                               |         |          |
| Expresion escrita (*)         |         |          |
|                               |         | -7       |
|                               | Aceptar | Cancelar |
|                               | Асерии  | ouncelui |

Ilustración 12: Rasgos de conocimiento de idiomas

- Tipología del puesto: en este apartado se incluyen otras características (jornada laboral, tipo de contrato, etc.) y requisitos (estudios, experiencia,...) del puesto de trabajo que es importante rellenar para que la aplicación sea más eficaz. Emplee los menús desplegables para introducir esta información y cuando los desplegables no se ajusten a sus necesidades utilice el apartado "Otras consideraciones".
- Vigencia de la oferta de empleo: es el periodo de tiempo durante el cual la oferta estará vigente, es decir, será visible al candidato y éste podrá enviar su CV.

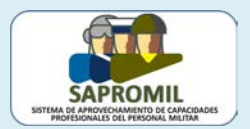

• Otros comentarios para el gestor: es un pequeño campo de texto libre en el que podrá introducir algún comentario que considere relevante para esa oferta de empleo pero que no desee que se publique.

En cualquier momento puede interrumpir la carga de estos datos, pulsando los botones "Guardar" o "Salir sin guardar" que encontrará en el vértice inferior derecho (ver llustración 11). Si pulsa el botón "Salir sin guardar" perderá todos los datos y si pulsa el botón "Guardar" se generará automáticamente un número de oferta y aparecerá una nueva pestaña denominada "Historial", donde podrá consultar las vicisitudes de dicha oferta. Además dispondrá de las siguientes opciones (ver llustración 13):

| Datos de la Oferta Historial                                           | automáti-                         |
|------------------------------------------------------------------------|-----------------------------------|
| Número de oferta 150066<br>Título del puesto (*)@<br>Título del puesto | camente un<br>número de<br>oferta |
| Descripción (*)                                                        |                                   |
| Comentarios para el gestor                                             |                                   |
| max. 250<br>Enviar a publicar Guardar Eliminar Salir sin guardar       |                                   |

Ilustración 13: En cualquier momento puede guardar una oferta y continuar más tarde con su publicación

1. **Enviar a publicar**, para enviar al gestor la oferta de trabajo, a fin de que éste la apruebe y la cargue en la aplicación. Si la aplicación detecta alguna incongruencia, mostrará un mensaje de advertencia como el de la siguiente ilustración:

| max. 250                          |                                                 |
|-----------------------------------|-------------------------------------------------|
| 🖹 Vigencia de la oferta de empleo |                                                 |
|                                   | Fecha límite de entrega de ourríquios validados |
|                                   | (dd/mm/aaaa) (*)                                |
| 10/04/2010                        |                                                 |

Ilustración 14: Cuando la oferta contiene errores el sistema solicita su reparación

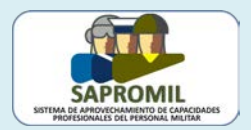

 Guardar, para archivar los datos y seguir con la elaboración de la oferta en otro momento. Podrá recuperar esa oferta en la pestaña de Tareas, donde aparecerá como oferta en preparación (Ilustración 15).

|   | Tareas                         |          |
|---|--------------------------------|----------|
|   | 🔁 Tareas 🔤                     | 8        |
|   | Tipo ÷                         | Número ¢ |
| < | Ofertas en Preparación         | 1        |
|   | Ofertas Publicadas (vigentes)  | 31       |
|   | Ofertas Publicadas (caducadas) | 2        |

Ilustración 15: En la pestaña de "Tareas" figuran las ofertas en preparación

3. **Eliminar**, para descartar esa oferta de empleo. Se perderán los datos que hubiera introducido. Antes se le pedirá que confirme la eliminación:

| a de empleo<br>icación (dd/mm/aaaa) (*)@ | ¿Desea eliminar la oferta de empleo seleccionada? |    |  | idados (dd/mm/aaaa) (*) |  |
|------------------------------------------|---------------------------------------------------|----|--|-------------------------|--|
|                                          |                                                   | No |  | Si                      |  |
| l gestor                                 |                                                   |    |  |                         |  |

4. **Salir sin guardar**, para descartar los cambios realizados y guardar la versión previa. La oferta no se pierde, permanece en el sistema y podrá recuperarla.

Una vez que haya confeccionado su oferta de empleo y quiera enviarla a los gestores para su publicación podría pulsar el botón "Guardar" y ver si el sistema le ofrece un mensaje de conformidad o si, por el contrario, falta algún dato (ver Ilustración 17).

| Guardada correctamente.                                                                                                    |                                                                                   |
|----------------------------------------------------------------------------------------------------|-----------------------------------------------------------------------------------|
| Fecha propuesta de publicación (dd/mm/aaaa) (*)@       17/04/2015                                                                          | Fecha límite de entrega de currículos validados<br>(dd/mm/aaaa) (*)<br>17/05/2015 |
| Comentarios para el gestor<br>Sementarios para el gestor<br>Es urgen<br>Se remite esta oferta a modo de prueba,<br>Por favor, no publicar. | para aprender cómo funciona la Aplicación.                                        |
| Enviar a pu                                                                                                    | blicar Guardar Eliminar Salir sin guardar Guardar                                 |

Ilustración 17: La oferta está lista para su remisión a los gestores

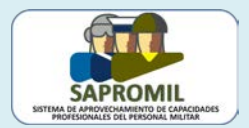

Ahora la oferta está lista para enviarla a los gestores, para ello, tan solo tiene que pulsar el botón "Enviar a publicar". Aparecerá un mensaje como en de la siguiente ilustración indicando que la oferta ha sido enviada a los gestores.

#### Oferta de empleo > Detalle

La oferta con los datos que se adjuntan a continuación ha sido enviada al gestor para su validación.

 Datos de la Oferta
 Historial

 Número de oferta 150067
 Título del puesto

 Jefe de seguridad en el RAS (KSA FCC Security Manager)
 Descripción

 Se necesita incorporar inmediatamente un jefe de seguridad con iniciativa, espíritu de equipo y capacidad para desenvolverse en ambientes dinámicos y situaciones complejas.
 Funciones:

 - Responsable de la seguridad de todo el personal de FCC en el RAS
 - Participa en las estructuras de crisis de ECC y contribuye a la gestión de crisis en el RAS en la forma que se prevea en la normativa interna

Ilustración 18: Oferta enviada a los gestores para su publicación

Los gestores recibirán su oferta y, normalmente, la publicarán. En este caso, todos los representantes de su empresa recibirán una notificación de la publicación de dicha oferta por medio de un mensaje telefónico o por medio de un correo electrónico, según los datos de contacto que cada representante haya proporcionado a la aplicación. En otras ocasiones la oferta es devuelta al empleador para la corrección de algún detalle. De igual manera, el sistema le informará de forma automática de esta circunstancia.

Una vez que los gestores validen la oferta será visible a los candidatos

#### **5.- PUBLICAR UNA OFERTA FORMATIVA**

Tal vez su empresa desee formar a determinados candidatos antes de una posible contratación. En ese caso puede publicar una oferta formativa, con la intención de seleccionar de entre los interesados aquellos que mejor se adapten a sus necesidades. A esta funcionalidad se accede haciendo clic en la pestaña "Publicar Ofertas" y seleccionando la opción "Oferta de formación" en el menú desplegable que se ofrece.

| areas >                   | Publica          | ar Ofertas    | Buscar D | emandantes | Mis Datos |  |
|---------------------------|------------------|---------------|----------|------------|-----------|--|
| Tareas                    | Ofe              | erta de empl  | eo       | _          |           |  |
| 🔁 Tarea                   | Ofe              | erta de forma | ación    | ]          |           |  |
| Tipe                      | •                | Número ¢      |          |            |           |  |
| Ofertas Re<br>Definitivam | chazadas<br>ente | 1             | 1        |            |           |  |
| Ofertas Pul<br>(vigentes) | olicadas         | 1             | 1        |            |           |  |
| Ofertas Pul               | olicadas         | 12            | 2        |            |           |  |

Ilustración 19: Acceso a la funcionalidad de oferta formativa

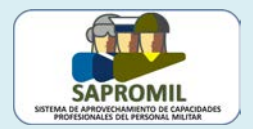

Entonces aparecerá un cuadro de diálogo como el que se muestra en la Ilustración 20, en el que necesariamente deberá rellenar los campos marcados con un asterisco rojo de forma similar a lo explicado en el punto anterior sobre la publicación de las ofertas de empleo, con la salvedad de que el tipo de curso se refiere cursos presenciales, cursos *on line* o de tipo mixto.

| ulo (*)@                                                                                                    |                                                                                                    |      |
|----------------------------------------------------------------------------------------------------|----------------------------------------------------------------------------------------------------|------|
|                                                                                                    |                                                                                                    |      |
| scripción (*)©                                                                                                    |                                                                                                    |      |
|                                                                                                    | ~                                                                                                    |      |
|                                                                                                    | ~                                                                                                    |      |
| 1500                                                                                                    |                                                                                                    |      |
| ocalización                                                                                                    |                                                                                                    |      |
|                                                                                                    | Commided (1)                                                                                                    | - 1  |
| baña 🗸                                                                                                    | Seleccione una opción                                                                                                    |      |
| ovincia (*)                                                                                                    | Población (*)                                                                                                    |      |
| eccione una opción                                                                                                    | Seleccione una opción                                                                                                    |      |
| Perfil Profesional del Militar                                                                                                    |                                                                                                    |      |
| ea funcional                                                                                                    | Perfil Principal                                                                                                    |      |
| eccione una opción                                                                                                    | Seleccione una opción                                                                                                    | ~    |
| <b>5</b> · · ·                                                                                                    |                                                                                                    |      |
| "enguas cooficiales                                                                                                    |                                                                                                    |      |
| Idioma 🔺                                                                                                    |                                                                                                    |      |
|                                                                                                    |                                                                                                    |      |
|                                                                                                    |                                                                                                    |      |
| diomas                                                                                                    |                                                                                                    | - 1. |
| tions - Compropaión qualitiva Compropaión de lasture                                                                                                    |                                                                                                    |      |
|                                                                                                    | Interseción eral Eunresión eral Eunresión eserita                                                                                                    |      |
|                                                                                                    | a Interacción oral Expresión oral Expresión escrita                                                                                                    |      |
|                                                                                                    | a Interacción oral Expresión oral Expresión escrita                                                                                                    |      |
| Tipología                                                                                                    | a Interacción oral Expresión oral Expresión escrita                                                                                                    |      |
| Tipología                                                                                                    | a Interacción oral Expresión oral Expresión escrita                                                                                                    |      |
| Fipología<br>udios mínimos (*)<br>eccione una opción                                                                                                    | a Interacción oral Expresión oral Expresión escrita           Tipo de curso (*)         V                                                                                 |      |
| Tipología<br>tudios minimos (*)<br>eccione una opción V<br>as consideraciones                                                                                                    | a Interacción oral Expresión oral Expresión escrita           Tipo de curso (*)         V           Seleccione una opción         V                                       |      |
| Tipología<br>eccione una opción v                                                                                                    | a Interacción oral Expresión oral Expresión escrita Tipo de curso (*) Seleccione una opción                                                                               | -    |
| Tipología<br>eccione una opción V<br>as consideraciones                                                                                                    | a Interacción oral Expresión oral Expresión escrita                                                                                                    |      |
| Tipología tudios minimos (*) eccione una opción as consideraciones                                                                                                    | a Interacción oral Expresión oral Expresión escrita                                                                                                    |      |
| Tipología  tudios mínimos (*) eccione una opción  as consideraciones  250  //inencia de la oferta de formación                                                                                                    | a Interacción oral Expresión oral Expresión escrita                                                                                                    |      |
| Tipología  tudios mínimos (*) eccione una opción  as consideraciones  250  //igencia de la oferta de formación tha propuesta de publicación (dd/mm/aaaa) (*)                                                                                                    | a Interacción oral Expresión oral Expresión escrita                                                                                                    |      |
| Tipología  Tidona v Comprension additiva  Comprension de rectar  Tipología  Tigonoi additiva  250  250  250  250  250  250  250  25                                                                                                    | a Interacción oral Expresión oral Expresión escrita                                                                                                    |      |
| Tipología  Tidona v Comprension additiva  Comprension de rectar  Tipología  Tas consideraciones  250  Z50  Z50  Tigencia de la oferta de formación  tha propuesta de publicación (dd/mm/aaaa) (*)                                                                                                    | a Interacción oral Expresión oral Expresión escrita  Tipo de curso (*) Seleccione una opción   Fecha límite de entrega de currículos validados (dd/mm/aaaa) (*)           |      |
| Tipología Tipología Tipol | a       Interacción oral       Expresión oral       Expresión escrita         Tipo de curso (*)       Seleccione una opción       V         Seleccione una opción       V |      |
| Tipología  Tigología  Tigología  | Interacción oral     Expresión oral     Expresión escrita       Tipo de curso (*)     Seleccione una opción     V                                                         |      |
| Tipología  Tigología  Tigología  Tas consideraciones  250  250  250  Cigencia de la oferta de formación  Cha propuesta de publicación (dd/mm/aaaa) (*)*  Comentarios para el gestor                                                                                                    | a Interacción oral Expresión oral Expresión escrita  Tipo de curso (*) Seleccione una opción  Fecha limite de entrega de curriculos validados (dd/mm/aaaa) (*)            |      |
| Tipología  Tigología  Tigología  Tigología  Tigología  Tigología  Tigología  Tigoncia de la oferta de formación  Tigoncia de la oferta de formación  Comentarios para el gestor  290                                                                                                    | a Interacción oral Expresión oral Expresión escrita  Tipo de curso (*) Seleccione una opción  Fecha limite de entrega de curriculos validados (dd/mm/aaaa) (*)            |      |
| Tipología  Tigología  Tigología  Tigología  Tigología  Tigoncia de la oferta de formación  Tigoncia de la oferta de formación  Cha propuesta de publicación (dd/mm/aaaa) (*)  Comentarios para el gestor  250  250                                                                                                    | a Interacción oral Expresión oral Expresión escrita  Tipo de curso (*) Seleccione una opción  Fecha limite de entrega de curriculos validados (dd/mm/aaaa) (*)            |      |
| Tipología  Tipología  Tigoncia de la oferta de formación  Comentarios para el gestor  250  250  250  250  250  250  250  25                                                                                                    | Interacción oral     Expresión oral     Expresión escrita       Tipo de curso (*)<br>Seleccione una opción     V                                                          |      |

En el Anexo III aparece una oferta formativa real

Ilustración 20: Publicación de oferta de formación

Para obtener más detalles puede consultar el Anexo III, en el que hemos incluido un ejemplo.

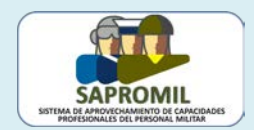

### **6.- TAREAS**

En la pestaña "Tareas" aparece el estado de sus ofertas. Entre otras cosas, encontrará:

 Ofertas Enviadas para Publicar (Ptes. Validar): son las ofertas que su empresa ha enviado a los gestores de SAPROMIL para su consideración y publicación en la aplicación, si procede. Pulsando en esta opción aparecerá una relación de las ofertas que hay en espera y pulsado sobre alguna de ellas aparecerá una nueva pantalla con dos pestañas: "Datos de la Oferta" e "Historial":

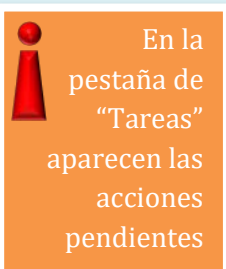

| a oferta con los datos que se ad | ljuntan a continuaciói | n ha sido env | riada al gestor para su v | validación. |  |  |  |
|----------------------------------|------------------------|---------------|---------------------------|-------------|--|--|--|
|                                  | -                      |               | 0                         |             |  |  |  |
|                                  |                        |               |                           |             |  |  |  |
| Datos de la Oferta Historial     | JU IA OR               | Historial     |                           |             |  |  |  |
| Número de oferta 150069          |                        |               |                           |             |  |  |  |
|                                  | - Historia             | Historial     |                           |             |  |  |  |
| Titulo del puesto                | Fecha                  | Usuario       | Estado                    |             |  |  |  |
| Es una prueba                    | 00/40045               | 101000111     | Estado                    | _           |  |  |  |
|                                  | 20/4/2015              | 18420841A     | En preparación            |             |  |  |  |
| Descripción                      |                        |               |                           |             |  |  |  |

Ilustración 21: Ofertas pendientes de validar por el gestor

 Ofertas Devueltas para Corregir: son las ofertas que los gestores no han publicado todavía porque le sugieren que realice alguna modificación o le piden que haga alguna corrección. Pulsando en esta opción aparecerá una relación de las ofertas devueltas. Deberá hacer clic sobre el nombre de la oferta para editarla, ver los comentarios del gestor y rectificarla.

| erta de empleo > P                                                                    | ira corregir                                                                              |                                           |                                       |        |       |
|---------------------------------------------------------------------------------------|-------------------------------------------------------------------------------------------|-------------------------------------------|---------------------------------------|--------|-------|
| Datos de la Oferta                                                                    | Historial                                                                                 |                                           |                                       |        |       |
| Número de oferta <i>d</i><br>Título del puesto (<br>Dferta de prueba                  | 50068<br>)@                                                                               |                                           |                                       |        |       |
|                                                                                       |                                                                                           |                                           |                                       |        |       |
| Comentarios                                                                           | del gestor                                                                                |                                           |                                       |        |       |
| Comentarios<br>Se devuelve para la                                                    | del gestor<br>corrección de faltas de<br>para el gestor                                   | ortografía. Muchas                        | gracias por su colabora               | ación. | <br>_ |
| Comentarios<br>Se devuelve para la<br>Comentarios                                     | del gestor<br>corrección de faltas de<br>para el gestor<br>os cambios sugeridos,          | ortografía. Muchas<br>se envia para su pu | gracias por su colabora<br>blicación. | ación. | _     |
| Comentarios<br>Se devuelve para la<br>Comentarios  <br>Una vez realizados             | del gestor<br>corrección de faltas de<br>para el gestor<br>os cambios sugeridos, :        | ortografía. Muchas<br>se envia para su pu | gracias por su colabora<br>blicación. | ación. | <br>_ |
| Comentarios<br>Se devuelve para la<br>Comentarios<br>Una vez realizados<br>max. 250   | del gestor<br>corrección de faltas de<br>para el gestor<br>os cambios sugeridos, :        | ortografía. Muchas<br>se envia para su pu | gracias por su colabora<br>blicación. | ición. |       |
| Comentarios<br>Se devuelve para la<br>Comentarios I<br>Una vez realizados<br>max. 250 | del gestor<br>corrección de faltas de<br><b>bara el gestor</b><br>os cambios sugeridos, : | ortografía. Muchas<br>se envia para su pu | gracias por su colabora<br>blicación. | ición. |       |

Ilustración 22: Edición de una oferta devuelta al empleador para su corrección

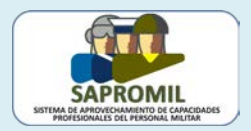

o de a de o en

Una vez realizados los cambios oportunos, tendrá las posibilidades de enviar la oferta a publicar, de guardar los cambios realizados o de descartarlos.

 Ofertas Rechazadas Definitivamente: son las ofertas que su empresa envió a los gestores para su publicación pero que han sido rechazadas por algún motivo y no se publicarán. Pulsando en esta opción aparecerá una relación de las ofertas rechazadas. Deberá pulsar sobre el nombre de la oferta para editarla y conocer los motivos de su rechazo.

| atos de la Oferta                                                                                    | Historial                                                                                                    |                        | oi |
|----------------------------------------------------------------------------------------------------|----------------------------------------------------------------------------------------------------|------------------------|----|
|                                                                                                    |                                                                                                    |                        | ej |
| lumero de oferta 15                                                                                  | 0066                                                                                                    |                        |    |
| itulo del puesto                                                                                     |                                                                                                    |                        | 0  |
| ítulo del puesto                                                                                     |                                                                                                    |                        | e  |
| escripción                                                                                           |                                                                                                    |                        | 6  |
| comience con una bre                                                                                 | eve descripción de su empresa y del puesto, indicando las principales obligacio                                                                                                    | ones o tareas del      |    |
| continúe describiendo                                                                                | ) las habilidades que espera encontrar en el candidato. Trate de traducir esa ci                                                                                                    | ualificación técnica,  |    |
| xperiencia profesiona                                                                                | al, aptitudes y competencias personales al ámbito militar. Los gestores de SAP                                                                                                    | PROMIL estarán         |    |
| ncantados de ayudar                                                                                  | rle. Tal vez, los candidatos de SAPROMIL puedan aportar a su empresa algún<br>te distintas a lo que babitualmente encuentra en otro tino de demandantes de                                                                                                    | n tipo de innovación o |    |
| ate de distinguir clara                                                                              | amente los requisitos que son deseables y los que son imprescindibles.                                                                                                    | empieo. Asimismo,      |    |
| i el puesto exige, ade                                                                               | emás de la titulación académica, otros t/*-*                                                                                                    |                        |    |
|                                                                                                    | constation in the constraints of the second second s |                        |    |
|                                                                                                    |                                                                                                    |                        |    |
|                                                                                                    |                                                                                                    |                        |    |
|                                                                                                    |                                                                                                    |                        |    |
| 8013                                                                                                 |                                                                                                    |                        |    |
| ecna rui uisonpoio                                                                                   |                                                                                                    |                        |    |
| ecna rin inserpere<br>echa límite de entre                                                           | <br>ega de currículos validados 14/5/2015                                                                                                    |                        |    |
| ecna rm mschpelor<br>echa límite de entre                                                            | <br>ga de currículos validados 14/5/2015                                                                                                    |                        |    |
| ecna rm mschpere<br>echa límite de entre<br>Comentarios del ges                                      | <br>ega de currículos validados 14/5/2015<br>stor                                                                                                    |                        |    |
| ecna Fin Inscripcio<br>echa límite de entre<br>Comentarios del ges<br>Era una prueba                 | <br>ega de currículos validados 14/5/2015<br>stor                                                                                                    |                        |    |
| ecna Fin Inscripcio<br>echa límite de entre<br>Comentarios del ges<br>Era una prueba                 | <br>ega de currículos validados 14/5/2015<br>stor                                                                                                    |                        |    |
| echa Fin Inscripcio.<br>echa límite de entre<br>Comentarios<br>Comentarios del ges<br>Era una prueba | <br>ega de currículos validados 14/5/2015<br>stor                                                                                                    |                        |    |
| echa Fin Inscripcio<br>echa límite de entre<br>Comentarios<br>Comentarios del ges<br>Era una prueba  | <br>ga de currículos validados 14/5/2015<br>stor                                                                                                    | Cerrar                 |    |

Ilustración 23: Oferta de empleo con publicación rechazada

 Ofertas Publicadas (vigentes): son las ofertas que en ese momento se encuentran publicadas en la aplicación, están activas y los candidatos pueden aplicar a ellas. Pulsando en esta opción aparecerá una relación de las ofertas que hay en vigor (Ilustración 24) y pulsado sobre alguna de ellas aparecerá una nueva pantalla con tres pestañas: "Datos de la Oferta", "Historial" e "Inscritos":

| 🔁 Tareas 🛛 🔂                       | 8        | 📑 Registros (21)                          |   |
|------------------------------------|----------|-------------------------------------------|---|
| Tipo +                             | Número ¢ | Oferta ¢                                  |   |
| Ofertas Enviadas para Publicar     | 1        | 150045-Profesor de automoción             | F |
| (Ptes. validar)                    |          | 150046-Técnico Administración de Personal | F |
| Ofertas Devueltas para Corregir    | 1        | 150047- Ver detalle tarea                 | F |
| Ofertas Rechazadas Definitivamente | 1        | 150048-                                   | F |
| Ofertas Publicadas (vigentes)      | 21       | 150049 Técnico Sistemas de Seguridad      |   |
| Ofertas Publicadas (caducadas)     | 13       | 150054-Project Planner                    | F |

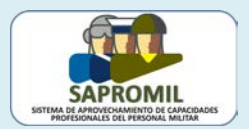

Si es

o La pestaña "Datos de la Oferta" muestra todos los datos de la oferta publicada por su empresa. En la parte inferior aparecen dos opciones: "Modificar la Oferta" y "Cerrar". La opción de cerrar le devuelve a la barra de Tareas, mientras que con la opción de modificar la oferta podrá realizar cambios en una oferta vigente. En este caso, aparecerá un mensaje de advertencia porque la oferta dejará de estar vigente mientras los gestores la validan y se publica de nuevo con los cambios efectuados.

| fitulo del puesto                                                                                                    |                                                                |                                                        |                                                |           |   |
|----------------------------------------------------------------------------------------------------|----------------------------------------------------------------|--------------------------------------------------------|------------------------------------------------|-----------|---|
| Confirmación                                                                                                    |                                                                |                                                        |                                                |           |   |
| Va a proced<br>sue dejará d<br>sue deición y<br>¿Desea cont                                                                       | er a modificar<br>le estar public<br>la remita al g<br>tinuar? | r esta Oferta, lo<br>cada hasta que<br>estor para su v | o que implica<br>usted finalice<br>/alidación. | le por lo |   |
| Vigencia d                                                                                                    |                                                                | Cancelar                                               | Aceptar                                        |           | - |
|                                                                                                    |                                                                |                                                        |                                                |           |   |
| echa propuesta de publicación                                                                                                    | 24/3/2015                                                      |                                                        |                                                |           |   |
| echa propuesta de publicación<br>ècha Fin Publicación                                                                             | 24/3/2015<br>15/5/2015                                         |                                                        |                                                |           |   |
| echa propuesta de publicación<br>echa Fin Publicación<br>echa Fin Inscripción                                                     | 24/3/2015<br>15/5/2015<br>15/5/2015                            | -                                                      |                                                |           |   |
| Fecha propuesta de publicación<br>Fecha Fin Publicación<br>Fecha Fin Inscripción<br>Fecha limite de entrega de curriculos validad | 24/3/2015<br>15/5/2015<br>15/5/2015<br><b>ios</b> 15/5/2015    |                                                        |                                                |           |   |

Ilustración 25: Modificación de una oferta en vigor

Mientras realiza los cambios, hasta que la envíe a publicar, está oferta aparecerá en la lista de "Ofertas Devueltas para Corregir" y cuando la envíe a los gestores, lógicamente, cambiará a la lista de "Ofertas Enviadas para Publicar (Ptes. Validar)".

• La pestaña "Historial" muestra las vicisitudes de la oferta.

| Historia  | d .       |                      |            |
|-----------|-----------|----------------------|------------|
| Fecha     | Usuario   | Estado               | Comentario |
| 24/3/2015 | 18420841A | En preparación       |            |
| 24/3/2015 | 18420841A | Pendiente de validar |            |
| 4/3/2015  | mabrdom   | Publicada            |            |

Ilustración 26: Historial de la oferta

o La pestaña "Inscritos" muestra los candidatos que están interesados en dicha oferta y cuyos CV han sido, previamente, contrastados por el gestor

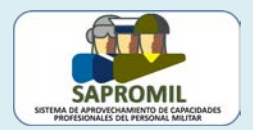

y aceptados por reunir los requisitos exigidos en la oferta. Los candidatos aparecen identificados con un número, no con su nombre. Al lado de cada registro aparece su estado: descartado, pendiente de preselección, seleccionado, etc.

| Datos de la Oferta Historial Inscritos                                                                                   |                                                                        |
|----------------------------------------------------------------------------------------------------|------------------------------------------------------------------------|
| 🖥 Demandantes de empleo inscritos                                                                                        |                                                                        |
|                                                                                                    |                                                                        |
| 🛨 🔄 🔄 Criterios de búsqueda                                                                                              |                                                                        |
| Criterios de búsqueda                                                                                                    |                                                                        |
| Criterios de búsqueda Inscritos (4)                                                                                      |                                                                        |
| <ul> <li>Criterios de búsqueda</li> <li>Inscritos (4)</li> <li>Datos inscripción </li> </ul>                             | Estado ¢                                                               |
| CV con identificador: 1142  Criterios de búsqueda  Criterios (4)  Datos inscripción                                      | Estado e<br>Pte. de preselección                                       |
| Criterios de búsqueda  Criterios (4)  Datos inscripción   CV con identificador: 1142  CV con identificador: 1143         | Estado e<br>Pte. de preselección<br>Descartado                         |
| Criterios de búsqueda Datos inscripción • CV con identificador: 1142 CV con identificador: 1143 CV con identificador: 29 | Estado ÷<br>Pte. de preselección<br>Descartado<br>Pte. de preselección |

Ilustración 27: Relación de candidatos inscritos en una oferta y su estado

 Ofertas Publicadas (caducadas): son las ofertas que en algún momento han estado activas en la aplicación, pero ya no lo están y ya no son visibles a los candidatos. Para acceder a la relación de ofertas pulse sobre esta opción. Si pulsa sobre cualquiera de las ofertas aparecerá una nueva pantalla con tres pestañas: "Datos de la Oferta", "Historial" e "Inscritos".

| 🖓 Tareas 🛛 😨                         | Q        | Registros (13)                     |                    |             |           |          |
|--------------------------------------|----------|------------------------------------|--------------------|-------------|-----------|----------|
| Tipo +                               | Número + | Oferta                             | •                  | Empleador + | Estado +  | Fin inso |
| Ofertas Enviadas para Publicar (Ptes |          | 140003-Jefe de Seguridad en Tier   |                    |             | Publicada | 14/5     |
| validar)                             |          | 140004-Jefe de Seguridad Aérea     |                    |             | Publicada | 15/5     |
| Ofertas Devueltas para Corregir      | 1        | 150028-Vigilante de seguridad con  | Se trata de ofer   | tas cuya    | Publicada | 30/4     |
| Ofertas Rechazadas Definitivamente   | 1        | 150029-Técnico Comercial Tecnol    |                    |             | Publicada | 21/4     |
| Ofertas Publicadas (vigentes)        | 21       | 150030-Jefe de provecto            | fecha "Fin inscrip | oción" es   | Publicada | 20/4     |
| Ofertas Publicadas (caducadas)       | 13       | 150031-AIT-Ingenieros eléctricos y |                    |             | Publicada | 30/4     |
| Ofertas con candidatos inscritos     | 9        | 150032-Atención al cliente (sector | anterior a la fech | a actual.   | Publicada | 30/4     |
| pendientes                           | 1        | 150035-Analista de riesgo en ofer  |                    |             | Publicada | 30/4     |
| 23                                   |          |                                    |                    |             |           |          |

Ilustración 28: Relación de ofertas caducadas que ya no son visibles al candidato

 Ofertas con candidatos inscritos pendientes: son ofertas publicadas por su empresa, a las que algún candidato ha aplicado y el gestor ha aceptado su CV. Para acceder a la relación de ofertas pulse sobre esta opción y aparecerá una nueva pantalla con tres pestañas: "Datos de la Oferta", "Historial" e "Inscritos". Se trata de la opción más importante pues se requiere que tome una decisión sobre aquellos CV cuyo estado sea "Pendiente" o "Pte. de preselección" (ver Ilustración 29).

Tome una decisión sobre ofertas con candidatos inscritos pendientes

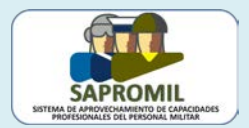

| 🗟 Demandantes de empleo inscritos                                                                 |                                                                |  |
|---------------------------------------------------------------------------------------------------|----------------------------------------------------------------|--|
|                                                                                                   |                                                                |  |
| 💽 🖙 Criterios de búsqueda                                                                         |                                                                |  |
|                                                                                                   |                                                                |  |
| 📇 Inscritos (4)                                                                                   |                                                                |  |
|                                                                                                   | <b>-</b> / /                                                   |  |
| Datos inscripción 🔺                                                                               | Estado ¢                                                       |  |
| Datos inscripción ▲<br>CV con identificador: 825                                                  | Estado ¢<br>Descartado                                         |  |
| Datos inscripción ▲<br>CV con identificador: 825<br>CV con identificador: 830                     | Descartado<br>Descartado                                       |  |
| Datos inscripción ▲ CV con identificador: 825 CV con identificador: 830 CV con identificador: 833 | Descartado<br>Descartado<br>Descartado<br>Pte. de preselección |  |

Ilustración 29: Ofertas con candidatos pendientes

### 7.- VER EL CV DE UN CANDIDATO

Seguro que a estas alturas se está preguntando cómo puede ver el CV de un candidato. Ya hemos dicho que los candidatos no aparecen identificados por su nombre sino por un número (ver Ilustraciones 27 y 29). Para acceder a cualquiera de ellos deberá situar el curso encima de la inscripción y hacer clic sobre ella.

| Ver detalle inscripción | Estado ÷  | Coment | dos o |
|-------------------------|-----------|--------|-------|
| con identificador: 1361 | Pendiente |        | u03 t |
|                         |           |        | cód   |
|                         |           |        | ar    |

En ese momento aparecerá el CV del candidato, el cual incluye una pequeña carta de presentación, la experiencia profesional más relevante en relación al puesto de trabajo, titulaciones del candidato y la descripción de sus capacidades personales (ver llustraciones 31 a 35).

Le recordamos que la experiencia profesional se importa directamente de la Base de Datos de Personal del Ministerio de Defensa (SIPERDEF) y no puede ser manipulada por el candidato. Sin embargo, el candidato sí puede añadir una descripción sobre las principales tareas o responsabilidades desempeñadas en sus diferentes destinos (ver Ilustración 26). Cuando se trata de experiencia profesional ajena a las Fuerzas Armadas, el candidato debe acreditar documentalmente ante los gestores de SAPROMIL la veracidad de dicha experiencia.

19

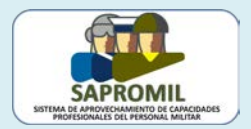

| 2 | Solicitud Inscripción    |                                                                                                    |                                                                                                    |
|---|--------------------------|----------------------------------------------------------------------------------------------------|----------------------------------------------------------------------------------------------------|
| E | stado: Pendiente         |                                                                                                    |                                                                                                    |
|   | Curriculo                |                                                                                                    |                                                                                                    |
| Γ | Identificador:           | 3512                                                                                                    |                                                                                                    |
|   | 🗟 Carta de presentac     | ión                                                                                                    |                                                                                                    |
|   | Ama<br>Can<br>fore una b | ducción al CV el candidato escribe<br>preve carta de presentación                                                                                                    | ca; actualmente cursando un máster de ciberseguridad por la Universidad<br>an C/C++ acabando por ASM con proyectos de ingeniería inversa y análisis<br>). |
|   | Experiencia profesional  | ional                                                                                                    |                                                                                                    |
|   | Fecha                    |                                                                                                    | Descripción                                                                                                    |
|   | 29/07/2015 -Actualidad   | Destino: GRUNOMAC<br>Carretera del Aeropuerto, s/n, 50071, Utebo, Zaragoza, A<br>Controlador de Interceptación (CI) destinado en operacio<br>Perfil profesional del Militar:<br>Controlador Aéreo | Aragón, España<br>nes.                                                                                                    |
|   |                          | Sector de Actividad:<br>Administración pública y defensa                                                                                                    |                                                                                                    |

Ilustración 31: Experiencia profesional en el CV de un candidato

Respecto a la formación académica, queremos llamar su atención sobre el pequeño icono que aparece a la derecha de cada registro (ver Ilustración 32):

- El icono significa que esa formación está contrastada, bien porque consta en SIPERDEF o bien porque ha sido verificada por los gestores de SAPROMIL.
- Sin embargo, el icono significa que esa titulación no ha podido ser contrastada. Normalmente, los gestores de SAPROMIL rechazan este tipo de CV pero en alguna ocasión dejan que estos CV lleguen a la empresa, por ejemplo, porque dicha titulación no sea relevante para esa oferta de empleo.

| Fecha 🗸              | Descripción                                                                                                    | Nivel EQF   |  |
|----------------------|----------------------------------------------------------------------------------------------------|-------------|--|
| 8/4/2014-15/4/2015   | Prince2<br>Academia FDC (Centro de formación privado)<br>España<br>Curso y certificación de gestión de proyectos Prince2.<br>Industria y producción | Nivel 2 EQF |  |
| 8/11/2012-28/11/2012 | DOCTOR POR LA ESCUELA POLITECNICA SUPERIOR DEL ET                                                                                                   |             |  |
| -Actualidad          | INGENIERO DE CAMINOS, CANALES Y PUERTOS<br>UNIVERSIDAD POLITECNICA DE MADRID                                                                        |             |  |

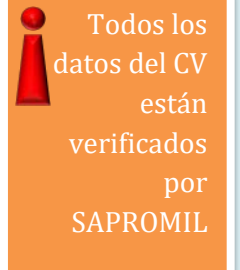

Ilustración 32: Educación y formación en el CV de un candidato

En el Anexo IV hemos incluido varios ejemplos del "Nivel EQF" (Marco Europeo de Cualificaciones para el Aprendizaje) que puede aparecer junto a la titulación académica del demandante (ver Ilustración 32).

El siguiente apartado del CV es el los idiomas, datos que se obtiene de la base de SIPERDEF.

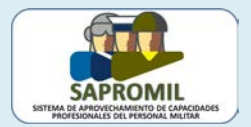

|      |           |                      | Idioma 🔺               |                  |                |                   |
|------|-----------|----------------------|------------------------|------------------|----------------|-------------------|
|      |           |                      |                        |                  |                |                   |
| Otro | s idiomas |                      |                        |                  |                |                   |
|      |           |                      |                        |                  |                |                   |
|      | Idioma 🔺  | Comprensión auditiva | Comprensión de lectura | Interacción oral | Expresión oral | Expresión escrita |

Ilustración 33: Idiomas en el CV de un candidato

A continuación, se muestran otras capacidades del candidato como aptitudes sociales, organizativas, etc. y que el candidato describe de forma libre.

|   | Capacidades y aptitudes organizativas                                                                                                    |
|---|----------------------------------------------------------------------------------------------------|
|   | A lo largo de mi trayectoria profesional ne tenido la oportunidad de mandar y dirigir varios equipos de personas, po<br>y gestionar recursos humanos y materiales.   |
|   | Capacidades y aptitudes técnicas                                                                                                    |
|   | Durante la realización del doctorado, curse varias asignaturas relacionadas con la gestión y el mantenimiento de in<br>aptitudes técnicas necesarias para el puesto. |
|   | Capacidades y aptitudes informáticas                                                                                                    |
|   | Capacidades y aptitudes artísticas                                                                                                    |
|   | Otras capacidades y aptitudes                                                                                                    |
| _ |                                                                                                    |
|   | lustración 34: Otras canacidades y antitudes en el CV de un candidato                                                                                                |
|   |                                                                                                    |

El CV del candidato finaliza con los permisos de conducción, que también se obtienen de SIPERDEF. En la parte inferior derecha encontrará un botón mediante el cual usted puede exportar el CV al formato "*pdf*" para poder imprimirlo (ver Ilustración 35).

| 🔁 Permisos de conducción |           |          |
|--------------------------|-----------|----------|
|                          | Permiso 🔺 |          |
|                          |           |          |
|                          |           | Imprimir |
|                          |           |          |

Ilustración 35: Permisos de conducción en el CV de un candidato y botón para imprimir

Después del CV del candidato se muestra un menú desplegable que le solicita que tome alguna decisión sobre dicho CV (ver Ilustración 36): "Descartar", si tiene claro que el CV no se adecúa al puesto; "Pte. de descartar", si prefiere pensarlo de nuevo, "Preseleccionar", si considera el CV adecuado al puesto o "Pte. de preselección", si lo volverá a revisar posteriormente. Con el botón de "Guardar" confirmará los cambios de estado realizados, mientras que con el botón de "Cancelar" se perderán las modificaciones realizadas.

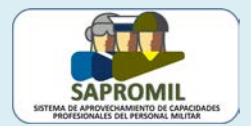

|                           | Imprimir |
|---------------------------|----------|
| dique qué desea hacer con |          |
| sta inscripción (*)       |          |
| eleccione una opción      |          |
| reseleccionar             |          |
| escartar                  |          |
| te. de preselección       |          |
| te. de descartar          | ~        |
|                           |          |
|                           | $\sim$   |
|                           |          |
| IX: 550                   | 10       |
|                           |          |
|                           |          |

Ilustración 36: Opciones con los CV recibidos

SAPROMIL no quiere interferir de ningún modo en el proceso de selección del personal de su empresa y usted podrá rechazar los CV sin tener que dar ninguna justificación. Solo en el caso de que usted acepte un CV (con la opción "Preseleccionar"), su empresa adquiere el compromiso de entrevistar al candidato. La aplicación le pedirá que confirme la selección.

| Otras capacidades y aptitudes                                                          | Permiso 🔺                                                                                                    |                  | La preselec-<br>ción de un<br>CV implica |
|----------------------------------------------------------------------------------------|----------------------------------------------------------------------------------------------------|------------------|------------------------------------------|
| Indique qué desea hacer con esta<br>inscripción (*)<br>Preseleccionar<br>Observaciones | Confirmación         Se cambiará el estado de esta inscripción ¿Desea continuar?         Usted se deberá poner en contacto con el candidato seleccionado para realizar la entrevista.         Cancelar       Aceptar | Imprimir         | la realiza-<br>ción de una<br>entrevista |
|                                                                                        |                                                                                                    | Aceptar Cancelar |                                          |

Ilustración 37: Solicitud de confirmación de preselección del candidato

Al preseleccionar un CV aparecerán los datos personales de contacto del candidato así como algún fichero anexo que el candidato hubiera incluido por ser relevante para el puesto (ver Ilustración 38).

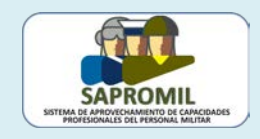

| Información pers<br>Nombre<br>E-mail<br>Teléfono de contacto<br>Segundo teléfono de o | Isaac Newton Ayscough<br>mabrdom@et.mde.es<br>12-3456789<br>sontacto 98-7654321                                                                                              | l | Al<br>selecci<br>u<br>aparec<br>los dato<br>cont |
|---------------------------------------------------------------------------------------|----------------------------------------------------------------------------------------------------|---|--------------------------------------------------|
| 🗟 Experiencia profe                                                                   | osional                                                                                                    |   |                                                  |
| Fecha 🚽                                                                               | Descripción                                                                                                    |   |                                                  |
|                                                                                       | Destino: RING 8<br>(Administración pública y defensa)<br>Acuartelamiento de la Paz Orduña. Carretera de Aguad <sup>o en constitución</sup><br>lafo del Patallon de Zanadorez | Į |                                                  |
|                                                                                       | Permiso +                                                                                                    |   |                                                  |
| Certificación Prince2                                                                 | Xos<br>Título A                                                                                                    |   |                                                  |
| _                                                                                     | impnmir                                                                                                    |   |                                                  |

Ilustración 38: CV con los datos de contacto del candidato

Tras la realización de la entrevista, SAPROMIL le pide que confirme la finalización del proceso de selección cambiando el estado de la inscripción según proceda con las opciones de "Contratar" o "No contratar", cuando se trata de una oferta de empleo, o con las opciones de "Curso superado" o "Curso no superado", cuando se trata de una oferta formativa, que aparecerán en el menú desplegable:

|                                | Titulo - |         |             |
|--------------------------------|----------|---------|-------------|
| Certificación Prince2          |          |         |             |
|                                |          |         |             |
|                                |          |         | (a) (a) (a) |
|                                |          |         | Imprimir    |
|                                |          |         |             |
|                                |          |         |             |
| tique qué desea bacer con esta |          |         |             |
| scripción (*)                  |          |         |             |
| eccione una opción ·           |          |         |             |
| eleccione una opción           |          |         |             |
| contratar                      |          |         |             |
| ontratar                       |          |         | *           |
|                                |          |         |             |
|                                |          |         |             |
|                                |          |         | -           |
| c 550                          |          |         |             |
|                                |          |         |             |
|                                |          | Guardar | Cancelar    |
|                                |          |         |             |

Ilustración 39: Finalización del proceso de selección

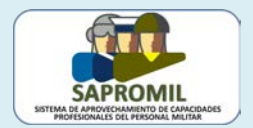

El salario es

## ANEXO I: CONSIDERACIONES PARA UNA OFERTA DE EMPLEO

| lúmero de                                                                                                    | oferta 150066                                                                                                    |                                                                                                    |                                                                                                    |                                                                                                   |                               |  |
|----------------------------------------------------------------------------------------------------|----------------------------------------------------------------------------------------------------|----------------------------------------------------------------------------------------------------|----------------------------------------------------------------------------------------------------|---------------------------------------------------------------------------------------------------|-------------------------------|--|
| Título del puesto                                                                                                    |                                                                                                    |                                                                                                    |                                                                                                    |                                                                                                   |                               |  |
| Título del puesto                                                                                                    |                                                                                                    |                                                                                                    |                                                                                                    |                                                                                                   |                               |  |
| Descripción                                                                                                    |                                                                                                    |                                                                                                    |                                                                                                    |                                                                                                   |                               |  |
| Comience con una breve descripción de su empresa y del puesto, indicando las principales obligaciones o tareas del<br>puesto, la dependencia funcional y el personal a su cargo, si procede.<br>Continúe describiendo las habilidades que espera encontrar en el candidato. Trate de traducir esa cualificación técnica,<br>experiencia profesional, aptitudes y competencias personales al ámbito militar. Los gestores de SAPROMIL estarán<br>encantados de ayudarle. Tal vez, los candidatos de SAPROMIL puedan aportar a su empresa algún tipo de innovación o<br>experiencias totalmente distintas a lo que habitualmente encuentra en otro tipo de demandantes de empleo. Asimismo,<br>trate de distinguir claramente los requisitos que son deseables y los que son imprescindibles.<br>Si el puesto exige, además de la titulación académica, otros títulos, especifíquelos aquí.<br>Por último, detalle las ventajas o beneficios que ofrece, describa el ambiente de trabajo y enumere los compromisos<br>empresariales a fin de atraer a más candidatos.<br>No utilice este campo para lo que puede describir mediante los menús desplegables. |                                                                                                    |                                                                                                    |                                                                                                    |                                                                                                   |                               |  |
| Localiza                                                                                                    | ación del puesto                                                                                                    |                                                                                                    |                                                                                                    |                                                                                                   |                               |  |
| Daie                                                                                                    | Fenaña                                                                                                    |                                                                                                    |                                                                                                    |                                                                                                   |                               |  |
| comunidad                                                                                                    | Cataluña                                                                                                    |                                                                                                    |                                                                                                    |                                                                                                   |                               |  |
| Provincia                                                                                                    | Barcelona                                                                                                    |                                                                                                    |                                                                                                    |                                                                                                   |                               |  |
| Población                                                                                                    | Barcelona                                                                                                    |                                                                                                    |                                                                                                    |                                                                                                   |                               |  |
| Juacion                                                                                                    | DartelUlla                                                                                                    |                                                                                                    |                                                                                                    |                                                                                                   |                               |  |
| 🖥 Perfil Pi                                                                                                    | rofesional del Militar                                                                                                    |                                                                                                    |                                                                                                    |                                                                                                   |                               |  |
| Área funcio                                                                                                    | nal Actividades Terrest                                                                                                    | tres                                                                                                    |                                                                                                    |                                                                                                   |                               |  |
| Area funcional Actividades Terrestres                                                                                                    |                                                                                                    |                                                                                                    |                                                                                                    |                                                                                                   |                               |  |
| Perfil Princi                                                                                                    | ipal Asesor al Mando / I<br>s cooficiales                                                                                                    | Dirección                                                                                                    |                                                                                                    |                                                                                                   |                               |  |
| Perfil Princi                                                                                                    | i <b>pal</b> Asesor al Mando / I<br><b>s cooficiales</b>                                                                                                    | Dirección<br>Idioma 🔺                                                                                                    |                                                                                                    |                                                                                                   |                               |  |
| Perfil Princi                                                                                                    | ipal Asesor al Mando / I<br>s cooficiales                                                                                                    | Dirección<br>Idioma 🔺                                                                                                    |                                                                                                    |                                                                                                   |                               |  |
| Perfil Princi                                                                                                    | pal Asesor al Mando /  <br>s cooficiales                                                                                                    | Dirección<br>Idioma ▲<br>Comprensión de lectura                                                                                                    | Interacción oral                                                                                                    | Expresión oral                                                                                    | Expresión escrita             |  |
| Perfil Princi<br>Lengua<br>Catalán<br>Idiomas<br>Idioma •<br>Francés                                                                                                    | pal Asesor al Mando /<br>s cooficiales                                                                                                    | Dirección<br>Idioma ▲<br>Comprensión de lectura<br>A2                                                                                                    | Interacción oral<br>A2                                                                                                    | Expresión oral<br>A2                                                                              | Expresión escrita<br>A2       |  |
| Perfil Princi<br>Lengua<br>Catalán<br>Idioma s<br>Idioma s<br>Francés<br>Inglés                                                                                                    | pal       Asesor al Mando / I         s       cooficiales         s       Comprensión auditiva         A2       C1                                                                                                    | Dirección<br>Idioma 🔺<br>Comprensión de lectura<br>A2<br>C1                                                                                                    | Interacción oral<br>A2<br>C1                                                                                                    | Expresión oral<br>A2<br>C1                                                                        | Expresión escrita<br>A2<br>C1 |  |
| Perfil Princi Lengua Catalán Idiomas Idioma  Francés Inglés                                                                                                    | pal Asesor al Mando /<br>s cooficiales<br>Comprensión auditiva<br>A2<br>C1                                                                                                    | Dirección<br>Idioma –<br>Comprensión de lectura<br>A2<br>C1                                                                                                    | Interacción oral<br>A2<br>C1                                                                                                    | <b>Expresión oral</b><br>A2<br>C1                                                                 | Expresión escrita<br>A2<br>C1 |  |
| Perfil Princi Lengua Catalán Idioma Idioma Francés Inglés Tipolog                                                                                                    | pal Asesor al Mando / I<br>s cooficiales<br>Comprensión auditiva<br>A2<br>C1<br>ía del puesto                                                                                                    | Dirección<br>Idioma 🔺<br>Comprensión de lectura<br>A2<br>C1                                                                                                    | Interacción oral<br>A2<br>C1                                                                                                    | <b>Expresión oral</b><br>A2<br>C1                                                                 | Expresión escrita<br>A2<br>C1 |  |
| Perfil Princi Lengua Catalán Idioma Idioma Francés Inglés Tipolog Sector                                                                                                    | pal Asesor al Mando /<br>s cooficiales  Comprensión auditiva A2 C1 ía del puesto                                                                                                    | Dirección<br>Idioma 🔺<br>Comprensión de lectura<br>A2<br>C1<br>Banca y segu                                                                                                    | Interacción oral<br>A2<br>C1                                                                                                    | <b>Expresión oral</b><br>A2<br>C1                                                                 | Expresión escrita<br>A2<br>C1 |  |
| Catalán Catalán Catalán Idiomas Idiomas Inglés Tipolog Sector Categoría                                                                                                    | pal Asesor al Mando /<br>s cooficiales<br>Comprensión auditiva<br>A2<br>C1<br>ía del puesto                                                                                                    | Dirección<br>Idioma –<br>Comprensión de lectura<br>A2<br>C1<br>Banca y segu<br>Atención al C                                                                                                    | Interacción oral<br>A2<br>C1<br>Iros<br>liente                                                                                                    | <b>Expresión oral</b><br>A2<br>C1                                                                 | Expresión escrita<br>A2<br>C1 |  |
| Perfil Princi Lengua Catalán Catalán Idioma Idioma Francés Inglés Categoría Estudios mi                                                                                                    | pal Asesor al Mando /<br>s cooficiales  Comprensión auditiva A2 C1  ía del puesto                                                                                                    | Dirección<br>Idioma –<br>Comprensión de lectura<br>A2<br>C1<br>Banca y segu<br>Atención al C<br>Licenciado                                                                                                    | Interacción oral<br>A2<br>C1<br>Iros<br>liente                                                                                                    | Expresión oral<br>A2<br>C1                                                                        | Expresión escrita<br>A2<br>C1 |  |
| Perfil Princi<br>Lengua<br>Catalán<br>Catalán<br>Idioma •<br>Francés<br>Inglés<br>Tipolog<br>Sector<br>Categoría<br>Estudios mi<br>Experiencia                                                                                                    | pal       Asesor al Mando / I         s       cooficiales         s       Comprensión auditiva         A2       C1         ía del puesto       ínimos         inequerida en puestos si       interte                                                                                          | Dirección<br>Idioma –<br>Comprensión de lectura<br>A2<br>C1<br>Banca y segu<br>Atención al C<br>Licenciado<br>milares Al menos de a                                                                                                    | Interacción oral<br>A2<br>C1<br>Iros<br>liente<br>3 años                                                                                                    | Expresión oral<br>A2<br>C1                                                                        | Expresión escrita<br>A2<br>C1 |  |
| Perfil Princi<br>Lengua<br>Catalán<br>Catalán<br>Idioma -<br>Francés<br>Inglés<br>Tipolog<br>Sector<br>Categoría<br>Estudios mi<br>Experiencia<br>Tipo de con                                                                                                    | ipal       Asesor al Mando / I         s       cooficiales         i       Comprensión auditiva         A2       C1         ía del puesto       ía del puesto         ínimos       requerida en puestos si tirato                                                                             | Dirección<br>Idioma –<br>Comprensión de lectura<br>A2<br>C1<br>Banca y segu<br>Atención al C<br>Licenciado<br>milares Al menos de i<br>Otros: No má<br>Dar berro-                                                                                                    | Interacción oral<br>A2<br>C1<br>Iros<br>liente<br>3 años<br>s de 20 horas a la                                                                                                    | Expresión oral<br>A2<br>C1                                                                        | Expresión escrita<br>A2<br>C1 |  |
| Perfil Princi<br>Lengua<br>Catalán<br>Catalán<br>Idioma -<br>Francés<br>Inglés<br>Tipolog<br>Sector<br>Categoría<br>Estudios mi<br>Experiencia<br>Tipo de con<br>Jornada lab                                                                                                    | ipal     Asesor al Mando / I       s     cooficiales       S     Comprensión auditiva       A2     C1       ía del puesto     inimos       inequerida en puestos si strato     inimos                                                                                                    | Dirección<br>Idioma –<br>Idioma –<br>Comprensión de lectura<br>A2<br>C1<br>Banca y segu<br>Atención al C<br>Licenciado<br>milares Al menos de 3<br>Otros: No má<br>Por horas<br>Entre 20 000                                                                           | Interacción oral<br>A2<br>C1<br>Iros<br>liente<br>3 años<br>s de 20 horas a la                                                                                                    | Expresión oral<br>A2<br>C1                                                                        | Expresión escrita<br>A2<br>C1 |  |
| Perfil Princi<br>Lengua<br>Catalán<br>Catalán<br>Idioma A<br>Francés<br>Inglés<br>Tipolog<br>Sector<br>Categoría<br>Estudios mi<br>Experiencia<br>Tipo de con<br>Jornada lab<br>Salario brut<br>Otras consi                                                                                                    | Ipal Asesor al Mando / I   s cooficiales     s Comprensión auditiva   A2 C1     ía del puesto     ínimos   irrequerida en puestos si   itrato   ioral   io anual   deraciones                                                                                                    | Dirección<br>Idioma –<br>Comprensión de lectura<br>A2<br>C1<br>Banca y segu<br>Atención al C<br>Licenciado<br>milares Al menos de 3<br>Otros: No má<br>Por horas<br>Entre 30.000<br>Preferible cor<br>Se valorará c<br>La localizació<br>Imprescindibl<br>desplazamier | Interacción oral<br>A2<br>C1<br>Tros<br>liente<br>3 años<br>s de 20 horas a la<br>y 40.000 €<br>nocimientos de cata<br>onocimientos de fra<br>n del puesto de tra<br>e vehículo propio. S<br>tto. | Expresión oral<br>A2<br>C1<br>semana<br>sián.<br>ancés.<br>bajo es Barcelona<br>Se paga kilometra | Expresión escrita<br>A2<br>C1 |  |
| Perfil Princi<br>Lengua<br>Catalán<br>Catalán<br>Idioma A<br>Francés<br>Inglés<br>Tipolog<br>Sector<br>Categoría<br>Estudios mi<br>Experiencia<br>Tipo de con<br>Jornada lab<br>Salario brut<br>Otras consi<br>Vigenci                                                                                                    | ipal       Asesor al Mando / I         s       cooficiales         c       Comprensión auditiva         A2       C1         ía del puesto       inimos         inrequerida en puestos si itrato       initrato         ioral       co anual         ideraciones       a de la oferta de empli | Dirección<br>Idioma –<br>Comprensión de lectura<br>A2<br>C1<br>Banca y segu<br>Atención al C<br>Licenciado<br>milares Al menos de :<br>Otros: No má<br>Por horas<br>Entre 30.000<br>Preferible cor<br>Se valorará c<br>La localizació<br>Imprescindibl<br>desplazamier | Interacción oral<br>A2<br>C1<br>Iros<br>liente<br>3 años<br>s de 20 horas a la<br>y 40.000 €<br>nocimientos de fra<br>no del puesto de tra<br>e vehículo propio. S<br>tto.                        | Expresión oral<br>A2<br>C1<br>semana<br>sián.<br>ancés.<br>bajo es Barcelona<br>Se paga kilometra | Expresión escrita<br>A2<br>C1 |  |

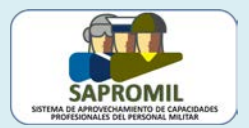

# ANEXO II: MARCO COMÚN EUROPEO DE REFERENCIA PARA LAS LENGUAS

|                       |    | Es capaz de comprender con facilidad prácticamente todo lo que oye o lee.                                                                                                    |
|-----------------------|----|----------------------------------------------------------------------------------------------------|
|                       | C2 | Sabe reconstruir la información y los argumentos procedentes de diversas<br>fuentes, ya sean en lengua hablada o escrita, y presentarlos de manera<br>coherente y resumida.                                                                           |
|                       |    | Puede expresarse espontáneamente, con gran fluidez y con un grado de<br>precisión que le permite diferenciar pequeños matices de significado incluso en<br>situaciones de mayor complejidad.                                                          |
| Usuario<br>competente |    | Es capaz de comprender una amplia variedad de textos extensos y con cierto nivel de exigencia, así como reconocer en ellos sentidos implícitos.                                                                                                    |
|                       |    | Sabe expresarse de forma fluida y espontánea sin muestras muy evidentes de<br>esfuerzo para encontrar la expresión adecuada.                                                                                                    |
|                       | C1 | Puede hacer un uso flexible y efectivo del idioma para fines sociales, académicos y profesionales.                                                                                                    |
|                       |    | Puede producir textos claros, bien estructurados y detallados sobre temas de<br>cierta complejidad, mostrando un uso correcto de los mecanismos de<br>organización, articulación y cohesión del texto.                                                |
|                       |    | Es capaz de entender las ideas principales de textos complejos que traten de<br>temas tanto concretos como abstractos, incluso si son de carácter técnico<br>siempre que estén dentro de su campo de especialización.                                 |
|                       | В2 | Puede relacionarse con hablantes nativos con un grado suficiente de fluidez y<br>naturalidad de modo que la comunicación se realice sin esfuerzo por parte de<br>ninguno de los interlocutores.                                                       |
| Usuario               |    | Puede producir textos claros y detallados sobre temas diversos así como defender un punto de vista sobre temas generales indicando los pros y los contras de las distintas opciones.                                                                  |
| independiente         |    | Es capaz de comprender los puntos principales de textos claros y en lengua estándar si tratan sobre cuestiones que le son conocidas, ya sea en situaciones de trabajo, de estudio o de ocio.                                                          |
|                       | B1 | Sabe desenvolverse en la mayor parte de las situaciones que pueden surgir<br>durante un viaje por zonas donde se utiliza la lengua.                                                                                                    |
|                       |    | Es capaz de producir textos sencillos y coherentes sobre temas que le son<br>familiares o en los que tiene un interés personal.                                                                                                    |
|                       |    | Puede describir experiencias, acontecimientos, deseos y aspiraciones, así como justificar brevemente sus opiniones o explicar sus planes.                                                                                                    |
|                       | A2 | Es capaz de comprender frases y expresiones de uso frecuente relacionadas con<br>áreas de experiencia que le son especialmente relevantes (información básica<br>sobre sí mismo y su familia, compras, lugares de interés, ocupaciones, <u>etc.</u> ) |
|                       |    | Sabe comunicarse a la hora de llevar a cabo tareas simples y cotidianas que no requieran más que intercambios sencillos y directos de información sobre cuestiones que le son conocidas o habituales.                                                 |
| Usuario<br>básico     |    | Sabe describir en términos sencillos aspectos de su pasado y su entorno así<br>como cuestiones relacionadas con sus necesidades inmediatas.                                                                                                    |
|                       |    | Es capaz de comprender y utilizar expresiones cotidianas de uso muy frecuente<br>así como frases sencillas destinadas a satisfacer necesidades de tipo inmediato.                                                                                     |
|                       | A1 | Puede presentarse a sí mismo y a otros, pedir y dar información personal básica sobre su domicilio, sus pertenencias y las personas que conoce.                                                                                                    |
|                       |    | Puede relacionarse de forma elemental siempre que su interlocutor hable despacio y con claridad y esté dispuesto a cooperar.                                                                                                    |

La mayoría de nuestros candidatos poseen el nivel B de inglés

# ANEXO III: OFERTA FORMATIVA

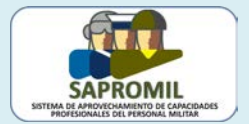

| Datos de la Ofer                                                                                                    | ta Historial Inscritos                                                                                                    |                                                                                                    |                                                                                                    |                                                                                   |                         |
|----------------------------------------------------------------------------------------------------|----------------------------------------------------------------------------------------------------|----------------------------------------------------------------------------------------------------|----------------------------------------------------------------------------------------------------|-----------------------------------------------------------------------------------|-------------------------|
| Número de oferta                                                                                                    | a 167002                                                                                                    |                                                                                                    |                                                                                                    |                                                                                   |                         |
| Titulo                                                                                                    |                                                                                                    |                                                                                                    |                                                                                                    |                                                                                   |                         |
| Módulo 1 del Curso CCNA 5 Routing and Switching                                                                                                    |                                                                                                    |                                                                                                    |                                                                                                    |                                                                                   |                         |
| Descripción                                                                                                    |                                                                                                    |                                                                                                    |                                                                                                    |                                                                                   |                         |
| Puede consultar toda la información sobre este curso en la página web de Sapromil, en Inicio_Formación_Cursos Sapromil: http:<br>www.sapromil.es Galerias ficherosmasinformacion Contenidos_2016 Indicaciones_curso_CCNA.pdf<br>El alumno que desee participar en este curso deberá tener:<br>Una cuenta de correo electrónico para proceder al alta en la plataforma de Cisco.<br>• Conocimientos básicos en el uso del ordenador, así como saber utilizar un navegador, hacer búsquedas en Internet y usar un procesador<br>de textos.<br>• Conocimientos básicos de inglés.<br>Los alumnos deberán asistir a tres clases presenciales:<br>• Lanzamiento del curso que está previsto realizar el día 9 de septiembre en la sede de Cisco en MADRID.<br>• Una sesión de 4 horas de duración, tras el capítulo 9, en un lugar a determinar por la SDG ROL en Madrid.<br>• Una sesión para la realización de los exámenes finales en un lugar a determinar por el Aula Mentor en Madrid.<br>A los efectos de la solicitud del permiso correspondiente para la asistencia a las clases presenciales, este curso se considera incluido en los<br>del apartado f del artículo 6 de la Orden DEF 253 2015, de 9 de febrero, por la que se regula el régimen de vacaciones, permisos,                                                                                                    |                                                                                                    |                                                                                                    |                                                                                                    |                                                                                   |                         |
| a Localización                                                                                                    | 1                                                                                                    |                                                                                                    |                                                                                                    |                                                                                   |                         |
| Pais                                                                                                    | España                                                                                                    |                                                                                                    |                                                                                                    |                                                                                   |                         |
| Comunidad                                                                                                    | Comunidad de Madrid                                                                                                    |                                                                                                    |                                                                                                    |                                                                                   |                         |
| Provincia                                                                                                    | Madrid                                                                                                    |                                                                                                    |                                                                                                    |                                                                                   |                         |
| Población                                                                                                    | Madrid                                                                                                    |                                                                                                    |                                                                                                    |                                                                                   |                         |
| oblación                                                                                                    | Madrid                                                                                                    |                                                                                                    |                                                                                                    |                                                                                   |                         |
| Perfil Profes                                                                                                    | ional del Militar                                                                                                    |                                                                                                    |                                                                                                    |                                                                                   |                         |
|                                                                                                    |                                                                                                    |                                                                                                    |                                                                                                    |                                                                                   |                         |
| Área funcional Tecnologías de la Información y Comunicaciones                                                                                                    |                                                                                                    |                                                                                                    |                                                                                                    |                                                                                   |                         |
| Área funcional<br>Perfil Principal                                                                                                    | Tecnologias de la Información<br>Sistemas y Redes Informática                                                                                                    | n y Comunicaciones<br>as                                                                                                    |                                                                                                    |                                                                                   |                         |
| Área funcional<br>Perfil Principal                                                                                                    | Tecnologias de la Información<br>Sistemas y Redes Informática                                                                                                    | n y Comunicaciones<br>as                                                                                                    |                                                                                                    |                                                                                   |                         |
| Área funcional<br>Perfil Principal<br><u><sup>2</sup> Lenguas coc</u>                                                                                                    | Tecnologias de la Información<br>Sistemas y Redes Informática<br>oficiales                                                                                                    | n y Comunicaciones<br>as                                                                                                    |                                                                                                    |                                                                                   |                         |
| Área funcional<br>Perfil Principal<br><sup>≅</sup> Lenguas coc                                                                                                    | Tecnologias de la Información<br>Sistemas y Redes Informática<br>oficiales                                                                                                    | n y Comunicaciones<br>as<br>Idioma 🔺                                                                                                    |                                                                                                    |                                                                                   |                         |
| Área funcional<br>Perfil Principal<br>E Lenguas coc                                                                                                    | Tecnologías de la Información<br>Sistemas y Redes Informática<br>oficiales                                                                                                    | n y Comunicaciones<br>as<br>Idioma 🔺                                                                                                    |                                                                                                    |                                                                                   |                         |
| Área funcional<br>Perfil Principal<br><u>Lenguas coc</u>                                                                                                    | Tecnologias de la Información<br>Sistemas y Redes Informática<br>oficiales                                                                                                    | n y Comunicaciones<br>as<br>Idioma 🔺                                                                                                    |                                                                                                    |                                                                                   |                         |
| Área funcional<br>Perfil Principal<br><u>Lenguas coc</u><br>Idiomas                                                                                                    | Tecnologias de la Información<br>Sistemas y Redes Informática<br>oficiales<br>Comprensión auditiva                                                                                                    | n y Comunicaciones<br>as<br>Idioma ▲                                                                                                    | Interacción oral                                                                                                    | Expresión oral                                                                    | Expresión escrita       |
| Área funcional<br>Perfil Principal<br><sup>2</sup> Lenguas coc<br><sup>2</sup> Idiomas<br>Idioma ▲<br>nglés                                                                                                    | Tecnologias de la Información<br>Sistemas y Redes Informática<br>oficiales<br>Comprensión auditiva<br>A2 A                                                                                                    | n y Comunicaciones<br>as<br>Idioma ▲<br>Comprensión de lectura                                                                                                    | Interacción oral<br>A2                                                                                                    | Expresión oral<br>A2                                                              | Expresión escrita<br>A2 |
| Área funcional<br>Perfil Principal<br>Lenguas coc<br>Idiomas<br>Idioma •<br>nglés                                                                                                    | Tecnologias de la información<br>Sistemas y Redes Informática<br>oficiales<br>Comprensión auditiva<br>A2 4                                                                                                    | n y Comunicaciones<br>as<br>Idioma ►<br>Comprensión de lectura<br>A2                                                                                                    | Interacción oral<br>A2                                                                                                    | Expresión oral<br>A2                                                              | Expresión escrita<br>A2 |
| Área funcional<br>Perfil Principal<br>Lenguas coc<br>Idiomas<br>Idioma A<br>nglés<br>Tipología                                                                                                    | Tecnologias de la Información<br>Sistemas y Redes Informática<br>oficiales<br>Comprensión auditiva<br>A2 A                                                                                                    | n y Comunicaciones<br>as<br>Idioma ►<br>Comprensión de lectura<br>A2                                                                                                    | Interacción oral<br>A2                                                                                                    | Expresión oral<br>A2                                                              | Expresión escrita<br>A2 |
| Área funcional<br>Perfil Principal<br>Lenguas coc<br>Idiomas<br>Idioma •<br>nglés<br>Tipología<br>Ectudios mínimo                                                                                                    | Tecnologias de la Información<br>Sistemas y Redes Informática<br>oficiales<br>Comprensión auditiva<br>A2 / /                                                                                                    | n y Comunicaciones<br>as<br>Idioma ►<br>Comprensión de lectura<br>A2<br>Educación Secundaria O                                                                                                    | Interacción oral<br>A2                                                                                                    | Expresión oral<br>A2                                                              | Expresión escrita<br>A2 |
| Área funcional<br>Perfil Principal<br>Lenguas coc<br>Idiomas<br>Idioma A<br>nglés<br>Tipología<br>Estudios mínimo                                                                                                    | Tecnologias de la Información<br>Sistemas y Redes Informática<br>oficiales<br>Comprensión auditiva<br>A2 A                                                                                                    | n y Comunicaciones<br>as<br>Idioma ▲<br>Comprensión de lectura<br>A2<br>Educación Secundaria Ol<br>Mixto                                                                                                    | Interacción oral<br>A2<br>Digatoria (ESO)                                                                                                  | Expresión oral<br>A2                                                              | Expresión escrita<br>A2 |
| Área funcional<br>Perfil Principal<br>Lenguas coc<br>Idiomas<br>Idioma A<br>nglés<br>Tipología<br>Estudios mínimo<br>Fipo de curso                                                                                                    | Tecnologias de la información<br>Sistemas y Redes Informática<br>oficiales<br>Comprensión auditiva<br>A2 A<br>s                                                                                                    | n y Comunicaciones<br>as<br>Idioma ▲<br>Comprensión de lectura<br>A2<br>Educación Secundaria Ol<br>Mixto<br>En su CV incluva solo los                                                                                                    | Interacción oral<br>A2<br>Digatoria (ESO)                                                                                                  | Expresión oral<br>A2                                                              | Expresión escrita<br>A2 |
| Área funcional<br>Perfil Principal<br>Lenguas coc<br>Idiomas<br>Idioma nglés<br>Tipología<br>Estudios mínimo<br>Fipo de curso<br>Dtras considerac                                                                                                    | Tecnologias de la información<br>Sistemas y Redes Informática<br>oficiales<br>Comprensión auditiva<br>A2 4<br>s                                                                                                    | Idioma A<br>Comprensión de lectura<br>A2<br>Educación Secundaria Ol<br>Mixto<br>En su CV incluya solo los<br>TIC<br>En el apartado Capacidad<br>cómo ha adquirido los com<br>navegadores, procesador                                                                     | Interacción oral<br>A2<br>Digatoria (ESO)<br>destinos y cursos rei<br>des y aptitudes inform<br>nocimientos en el uso<br>es de texto, etc  | Expresión oral<br>A2<br>acionados con las<br>iáticas explique<br>del ordenador,   | Expresión escrita<br>A2 |
| Área funcional<br>Perfil Principal<br>Lenguas coo<br>Idiomas<br>Idioma A<br>nglés<br>Tipología<br>Estudios mínimo<br>Tipo de curso<br>Dtras considerac<br>Vigencia de                                                                                                    | Tecnologias de la información<br>Sistemas y Redes Informática<br>oficiales<br>Comprensión auditiva<br>A2 4<br>s<br>siones<br>la oferta de formación                                                                              | Idioma ▲ Idioma ▲ Comprensión de lectura A2 Educación Secundaria Ol Mixto En su CV incluya solo los TIC En el apartado Capacidat cómo ha adquirido los cor navegadores, procesador                                                                                       | Interacción oral<br>A2<br>bligatoria (ESO)<br>destinos y cursos rel<br>des y aptitudes inform<br>nocimientos en el uso<br>es de texto, etc | Expresión oral<br>A2<br>acionados con las<br>ráticas explique<br>o del ordenador, | Expresión escrita<br>A2 |
| Área funcional<br>Perfil Principal<br>Lenguas coo<br>Idiomas<br>Idioma A<br>Idioma A<br>I | Tecnologias de la información<br>Sistemas y Redes Informática<br>oficiales<br>Comprensión auditiva<br>A2 / /<br>s<br>s<br>ciones<br>la oferta de formación<br>de publicación                                                     | Idioma -<br>Idioma -<br>Comprensión de lectura<br>A2<br>Educación Secundaria Ol<br>Mixto<br>En su CV incluya solo los<br>TIC<br>En el apartado Capacidad<br>cómo ha adquirido los con<br>navegadores, procesador                                                         | Interacción oral<br>A2<br>Digatoria (ESO)<br>destinos y cursos rei<br>des y aptitudes inform<br>nocimientos en el uso<br>es de texto, etc  | Expresión oral<br>A2<br>acionados con las<br>táticas explique<br>o del ordenador, | Expresión escrita<br>A2 |
|                                                                                                    | Tecnologias de la información<br>Sistemas y Redes Informática<br>oficiales<br>Comprensión auditiva<br>A2 /<br>s<br>s<br>tiones<br>la oferta de formación<br>de publicación<br>ación                                              | Idioma -<br>Idioma -<br>Comprensión de lectura<br>A2<br>Educación Secundaria Ol<br>Mixto<br>En su CV incluya solo los<br>TIC<br>En el apartado Capacidad<br>cómo ha adquirído los con<br>navegadores, procesador<br>20/07/2016<br>20/08/2016                             | Interacción oral<br>A2<br>Digatoria (ESO)<br>destinos y cursos rei<br>des y aptitudes inform<br>nocimientos en el uso<br>es de texto, etc  | Expresión oral<br>A2<br>acionados con las<br>áticas explique<br>o del ordenador,  | Expresión escrita<br>A2 |
|                                                                                                    | Tecnologias de la información<br>Sistemas y Redes Informática<br>oficiales<br>Comprensión auditiva<br>A2 /<br>s<br>s<br>ciones<br>la oferta de formación<br>de publicación<br>ación                                              | Idioma ▲ Idioma ▲ Comprensión de lectura A2 Educación Secundaria Ol Mixto En su CV incluya solo los TIC En el apartado Capacidat cómo ha adquirido los con navegadores, procesador 20/07/2016 20/08/2016 20/08/2016                                                      | Interacción oral<br>A2<br>Dilgatoria (ESO)<br>destinos y cursos rei<br>des y aptitudes inform<br>nocimientos en el uso<br>es de texto, etc | Expresión oral<br>A2<br>acionados con las<br>táticas explique<br>o del ordenador, | Expresión escrita<br>A2 |
|                                                                                                    | Tecnologias de la información<br>Sistemas y Redes Informática<br>oficiales<br>Comprensión auditiva<br>A2 / /<br>s<br>s<br>ciones<br>la oferta de formación<br>de publicación<br>ación<br>noción<br>ntrega de currículos validado | Idioma -<br>Idioma -<br>Comprensión de lectura<br>A2<br>Educación Secundaria Ol<br>Mixto<br>En su CV incluya solo los<br>TIC<br>En el apartado Capacidar<br>cómo ha adquirido los con<br>navegadores, procesador<br>20/07/2016<br>20/08/2016<br>20/08/2016<br>20/08/2016 | Interacción oral<br>A2<br>bligatoria (ESO)<br>destinos y cursos rei<br>des y aptitudes inform<br>nocimientos en el uso<br>es de texto, etc | Expresión oral<br>A2<br>acionados con las<br>ráticas explique<br>o del ordenador, | Expresión escrita<br>A2 |

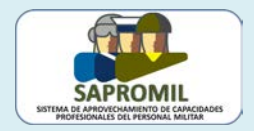

# ANEXO IV: MARCO EUROPEO DE CUALIFICACIONES PARA EL APRENDIZAJE PERMANENTE (EQF)

| NIVEL   | <b>DESIGNACIÓN<sup>1</sup></b>            | OBSERVACIONES, ALGUNOS TÍTULOS ESPECÍFICOS, EJEMPLOS, ETC.                                                                                                    |
|---------|-------------------------------------------|----------------------------------------------------------------------------------------------------|
| NIVEL 1 | OPERARIO<br>SUPERVISADO                   | FORMACIÓN OCUPACIONAL. FORMACIÓN PROFESIONAL BÁSICA.<br>PROGRAMAS DE CALIFICACIÓN PROFESIONAL INICIAL. OPERARIO.<br>PEÓN. CURSOS O JORNADAS INFORMATIVAS DE 1 DIA DE DURACIÓN.                                                                                                    |
| NIVEL 2 | OPERARIO<br>AUTÓNOMO                      | GRADUADO ESCOLAR. TÍTULO DE LA ESO. TÍTULO DE FORMACIÓN<br>PROFESIONAL DE PRIMER GRADO (FP I). TÍTULO DE TÉCNICO AUXILIAR.<br>OPERARIO AUTÓNOMO. ESTUDIOS NO REGLADOS EN ACADEMIAS<br>PRIVADAS. FORMACIÓN OCUPACIONAL. NIVEL A1 <sup>2</sup> IDIOMAS. GRADOS 1<br>Y 2 DEL TRINITY. CURSO ESPECIALIZADO DE DURACIÓN ≤ 10 DÍAS O ≤ 2<br>ECTS <sup>3</sup> .                                                                                                    |
| NIVEL 3 | TÉCNICO                                   | TITULO DE BACHILLERATO. TÍTULO DE TÉCNICO. TÉCNICO MEDIO<br>SUPERVISADO. CERTIFICADO DE PROFESIONALIDAD DEL SEPE. CURSO<br>DE ASCENSO A CABO 1º. NIVEL A2 IDIOMAS. GRADOS 3 Y 4 DEL TRINITY.<br>CURSO ESPECIALIZADO DE DURACIÓN ≤ 1 MES O ≤ 10 ECTS.                                                                                                    |
| NIVEL 4 | ENCARGADO                                 | TITULO DE TÉCNICO DE GRADO MEDIO, TITULO DE FORMACIÓN<br>PROFESIONAL DE SEGUNDO GRADO (FP II). TÍTULO DE TÉCNICO<br>ESPECIALISTA. TÉCNICO MEDIO ENCARGADO. FORMACIÓN<br>PROFESIONAL DE GRADO MEDIO, ARTES PLÁSTICAS Y DISEÑO DE<br>GRADO MEDIO, ENSEÑANZAS DEPORTIVAS DE GRADO MEDIO. TÍTULO<br>DE TÉCNICO ESPECIALISTA. COU. PRUEBAS DE ACCESO A LA<br>UNIVERSIDAD. CURSOS DEL SEPE DE LARGA DURACIÓN. TÍTULO DE<br>VIGILANTE DE SEGURIDAD. NIVEL B1 IDIOMAS. GRADOS 5 Y 6 DEL<br>TRINITY. CELGA 2. CURSO DE DURACIÓN ≤ 6 MESES O ≤ 60 ECTS. |
| NIVEL 5 | CICLO CORTO<br>EDUCACIÓN<br>SUPERIOR      | <b>TITULO DE TÉCNICO SUPERIOR.</b> SUBOFICIALES. TÍPICAMENTE 120 ECTS.<br>TECNICO SUPERIOR EN FORMACIÓN PROFESIONAL. TÉCNICO SUPERIOR<br>EN ARTES PLÁSTICAS. TÉCNICO SUPERIOR DEPORTIVO. ESTUDIOS DE<br>POSTGRADO. MATRICULACIÓN EN CURSOS DE NIVEL 6. DIRECTOR DE<br>SEGURIDAD. NIVEL B2 IDIOMAS. GRADOS 7, 8 Y 9 DEL TRINITY. CELGA 3.<br>TITULO DE ACCESO A GRADO.                                                                                                    |
| NIVEL 6 | PRIMER CICLO<br>EDUCACIÓN<br>SUPERIOR     | <b>TITULO DE GRADUADO</b> . OFICIALES. TÍPICAMENTE DE 180 A 240 ECTS.<br>TITULO DE GRADUADO. TÍTULO DE GRADUADO EN ENSEÑANZAS<br>ARTÍSTICAS. INGENIERO TECNICO. APAREJADOR. DIPLOMADO. NIVEL C1<br>IDIOMAS. GRADOS 10 Y 11 DEL TRINITY. CELGA 4.                                                                                                    |
| NIVEL 7 | SEGUNDO<br>CICLO<br>EDUCACIÓN<br>SUPERIOR | <b>TITULO DE MASTER</b> . TÍPICAMENTE DE 90 A 120 ECTS, CON MÁS DE 60<br>EN EL SEGUNDO CICLO. MASTER UNIVERSITARIO. MÁSTER EN<br>ENSEÑANZAS ARTÍSTICAS. INGENIERO SUPERIOR. ARQUITECTO.<br>LICENCIADO. NIVEL C2 IDIOMAS. GRADO 12 DEL TRINITY. CELGA 5.                                                                                                    |
| NIVEL 8 | TERCER CICLO<br>EDUCACIÓN<br>SUPERIOR     | TITULO DE DOCTOR                                                                                                    |

<sup>&</sup>lt;sup>1</sup> DESIGANCIÓN PROPIA ADOPTADA POR SAPROMIL

<sup>&</sup>lt;sup>2</sup> MCER: MARCO COMÚN EUROPEO DE REFERENCIA PARA LAS LENGUAS

<sup>&</sup>lt;sup>3</sup> ECTS: EUROPEAN CREDIT TRANSFER AND ACCUMULATION SYSTEM. 1 ECTS EQUIVALE A 25-30 HORAS DE APRENDIZAJE DEL ALUMNO DENTRO Y FUERA DEL AULA

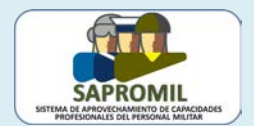